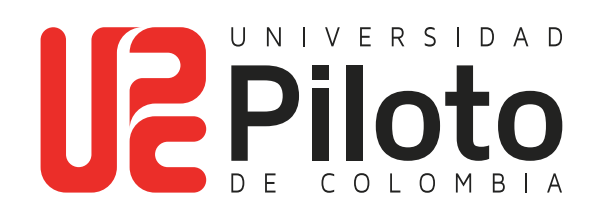

Consulta Historia Académica

# A continuación encontrará el instructivo para consultar su historial Académico a través del Autoservicio Unipiloto

En el historial académico encontrará el consolidado de las materias cursadas.

### Ingresar a celta.unipiloto.edu.co

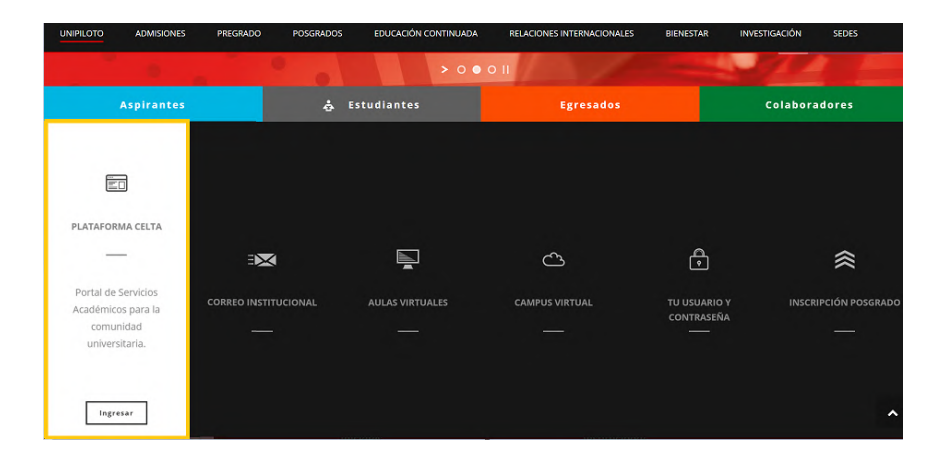

## 1. Ingresar a plataforma CELTA

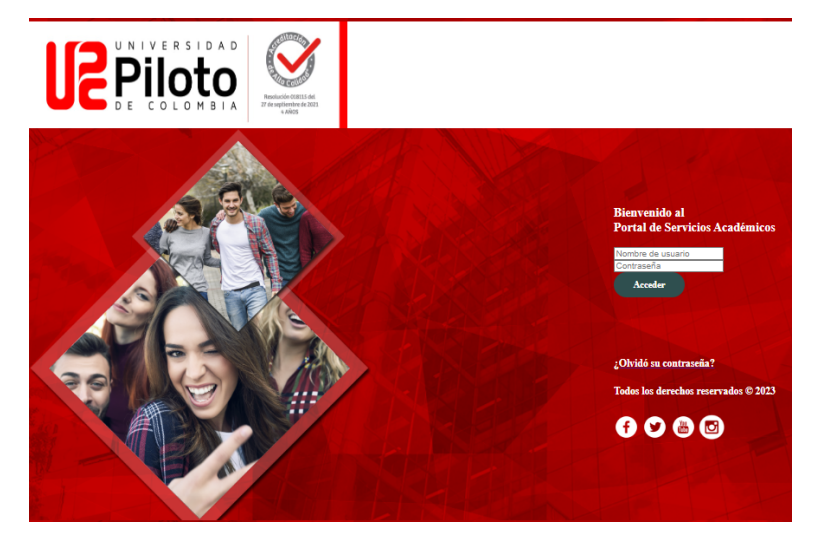

Nota: si presenta problemas para acceder a Celta escriba a **citius@unipiloto.edu.co** 

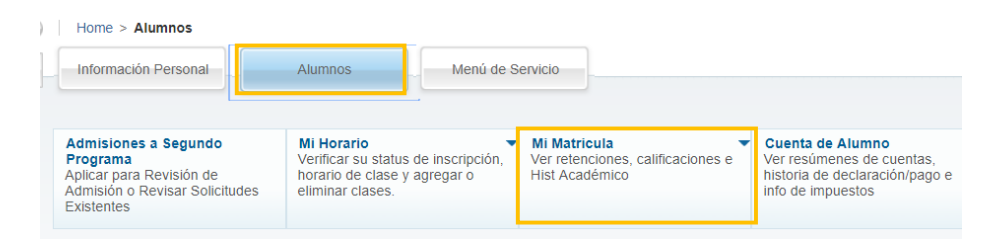

## 3. Ingresar a Histórico Académico

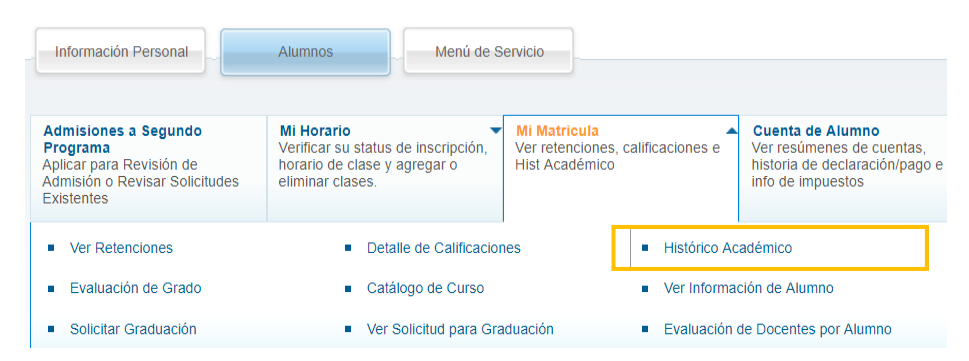

## 4. Escoja Periodo Académico a Consultar

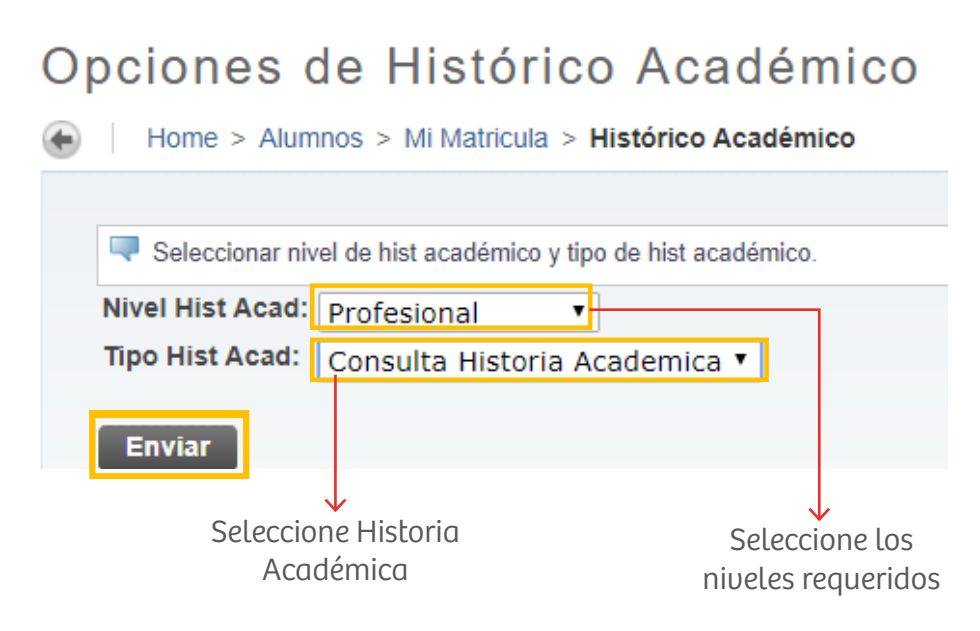

## 5. Consultar su Progreso Académico

En esta pestaña puede observar las materias cursadas, notas, créditos y promedio (PGA).

| Informac                                                                                                    | ción Perso                                                                                                    | onal Alumnos                                                                                                    | Menu                                                                          | J de Servicio                                                                                                    |                                                                                                    |                                                                                                    |                                                                                                    |                                                                                                    |                                                                                                    |
|----------------------------------------------------------------------------------------------------|----------------------------------------------------------------------------------------------------|----------------------------------------------------------------------------------------------------|-------------------------------------------------------------------------------|----------------------------------------------------------------------------------------------------|----------------------------------------------------------------------------------------------------|----------------------------------------------------------------------------------------------------|----------------------------------------------------------------------------------------------------|----------------------------------------------------------------------------------------------------|----------------------------------------------------------------------------------------------------|
| stório                                                                                                    | o Ao                                                                                                    | adémico                                                                                                    | )                                                                             |                                                                                                    |                                                                                                    |                                                                                                    |                                                                                                    |                                                                                                    |                                                                                                    |
| Home                                                                                                    | > Históri                                                                                                    | co Académico                                                                                                    |                                                                               |                                                                                                    |                                                                                                    |                                                                                                    |                                                                                                    |                                                                                                    |                                                                                                    |
|                                                                                                    |                                                                                                    |                                                                                                    |                                                                               |                                                                                                    |                                                                                                    |                                                                                                    |                                                                                                    |                                                                                                    |                                                                                                    |
| 🔍 Este no                                                                                                    | o es un hist                                                                                                    | académico oficial. L                                                                                                    | os cursos                                                                     | que están en progreso podrán ser in                                                                                                    | cluidos en este his                                                                                                    | t académico.                                                                                                    |                                                                                                    |                                                                                                    |                                                                                                    |
| rédito de                                                                                                    | e Instituci                                                                                                    | ón Totales de H                                                                                                    | listórico                                                                     | Académico Cursos en Progre                                                                                                    | 50                                                                                                    |                                                                                                    |                                                                                                    |                                                                                                    |                                                                                                    |
| atos de l                                                                                                    | Histórico                                                                                                    | Académico                                                                                                    |                                                                               |                                                                                                    |                                                                                                    |                                                                                                    |                                                                                                    |                                                                                                    |                                                                                                    |
| NFORM/                                                                                                    | ACIÓN D                                                                                                    | EL ALUMNO                                                                                                    |                                                                               |                                                                                                    |                                                                                                    |                                                                                                    |                                                                                                    |                                                                                                    |                                                                                                    |
| Fecha de                                                                                                    | •.                                                                                                    | 6                                                                                                    |                                                                               |                                                                                                    |                                                                                                    |                                                                                                    |                                                                                                    |                                                                                                    |                                                                                                    |
| Nacimiei<br>Tino de                                                                                                    | nto:                                                                                                    | Continuo                                                                                                    |                                                                               |                                                                                                    |                                                                                                    |                                                                                                    |                                                                                                    |                                                                                                    |                                                                                                    |
| Alumno:                                                                                                    |                                                                                                    |                                                                                                    |                                                                               |                                                                                                    |                                                                                                    |                                                                                                    |                                                                                                    |                                                                                                    |                                                                                                    |
| .mormac                                                                                                    | lion de c                                                                                                    | arriculum                                                                                                    |                                                                               |                                                                                                    |                                                                                                    |                                                                                                    |                                                                                                    |                                                                                                    |                                                                                                    |
| <b>Y</b><br>Arquitecto                                                                                                    |                                                                                                    |                                                                                                    |                                                                               |                                                                                                    |                                                                                                    |                                                                                                    |                                                                                                    |                                                                                                    |                                                                                                    |
| Program                                                                                                    | ia:                                                                                                    |                                                                                                    | Arquite                                                                       | ectura                                                                                                    |                                                                                                    |                                                                                                    |                                                                                                    |                                                                                                    |                                                                                                    |
| Escuela:                                                                                                    |                                                                                                    |                                                                                                    | Faculta                                                                       | d Arquitectura y Artes                                                                                                    |                                                                                                    |                                                                                                    |                                                                                                    |                                                                                                    |                                                                                                    |
| Carrera                                                                                                    | y Depart                                                                                                    | amento:                                                                                                    | Arquite                                                                       | ectura, Arquitectura                                                                                                    |                                                                                                    |                                                                                                    |                                                                                                    |                                                                                                    |                                                                                                    |
| **Tipo d                                                                                                    | le Histório                                                                                                    | o Académico:HA                                                                                                    | Consulta                                                                      | a Historia Academica No es Ofici                                                                                                    | al ***                                                                                                    |                                                                                                    |                                                                                                    |                                                                                                    |                                                                                                    |
|                                                                                                    |                                                                                                    |                                                                                                    |                                                                               |                                                                                                    |                                                                                                    |                                                                                                    |                                                                                                    |                                                                                                    |                                                                                                    |
| RÉDITO                                                                                                    | DE INS                                                                                                    | TITUCIÓN -Ar                                                                                                    | rriba-                                                                        |                                                                                                    |                                                                                                    |                                                                                                    |                                                                                                    |                                                                                                    |                                                                                                    |
| Period: 20                                                                                                    | 015 Seme                                                                                                    | estre 1 - Pregrado                                                                                                    |                                                                               |                                                                                                    |                                                                                                    |                                                                                                    |                                                                                                    |                                                                                                    |                                                                                                    |
| Escuela:                                                                                                    |                                                                                                    |                                                                                                    |                                                                               | Facultad Arquitectura y Artes                                                                                                    |                                                                                                    |                                                                                                    |                                                                                                    |                                                                                                    |                                                                                                    |
| Tipo de /                                                                                                    | Alumno:                                                                                                    |                                                                                                    |                                                                               | Nuevo                                                                                                    |                                                                                                    |                                                                                                    |                                                                                                    |                                                                                                    |                                                                                                    |
| Estado a<br>Materia                                                                                                    | Curso                                                                                                    | Campus                                                                                                    | Nivel                                                                         | Título                                                                                                    | Calificación                                                                                                    | Horas                                                                                                    | Puntos de                                                                                                    | Fechas Inicio                                                                                                    | R UEC Horas de                                                                                                    |
|                                                                                                    |                                                                                                    |                                                                                                    |                                                                               |                                                                                                    |                                                                                                    | Crédito                                                                                                    | Calidad                                                                                                    | y Fin                                                                                                    | Contacto                                                                                                    |
| AM                                                                                                    | 00031                                                                                                    | Campus UPC<br>Principal                                                                                                    | PS                                                                            | ARTE Y MATEMATICAS                                                                                                    | 4.5                                                                                                    | 2.000                                                                                                    | 9.0                                                                                                    |                                                                                                    |                                                                                                    |
| AR                                                                                                    | 00198                                                                                                    | Campus UPC                                                                                                    | PS                                                                            | FORMA Y ESPACIO                                                                                                    | 4.2                                                                                                    | 6.000                                                                                                    | 25.2                                                                                                    |                                                                                                    |                                                                                                    |
| AR                                                                                                    | 00199                                                                                                    | Campus UPC                                                                                                    | PS                                                                            | GEOMETRIA DESCRIPTIVA                                                                                                    | 4.0                                                                                                    | 3.000                                                                                                    | 12.0                                                                                                    |                                                                                                    |                                                                                                    |
|                                                                                                    |                                                                                                    | Principal                                                                                                    |                                                                               |                                                                                                    |                                                                                                    | 0.000                                                                                                    |                                                                                                    |                                                                                                    |                                                                                                    |
| AR                                                                                                    | 00200                                                                                                    | Campus UPC<br>Principal                                                                                                    | PS                                                                            | FUNDAMENTACION TE                                                                                                    | 4.0                                                                                                    | 3.000                                                                                                    | 12.0                                                                                                    |                                                                                                    |                                                                                                    |
| AR                                                                                                    | 00201                                                                                                    | Campus UPC<br>Principal                                                                                                    | PS                                                                            | CIUDAD Y ARQUITECTURA EN                                                                                                    | 4.2                                                                                                    | 3.000                                                                                                    | 12.6                                                                                                    |                                                                                                    |                                                                                                    |
|                                                                                                    |                                                                                                    | Principal                                                                                                    |                                                                               | 20114                                                                                                    |                                                                                                    |                                                                                                    |                                                                                                    |                                                                                                    |                                                                                                    |
|                                                                                                    |                                                                                                    |                                                                                                    |                                                                               | Horas                                                                                                    | Horas                                                                                                    | Horas                                                                                                    | Horas PGA                                                                                                    | Puntos de                                                                                                    | PGA                                                                                                    |
|                                                                                                    |                                                                                                    |                                                                                                    |                                                                               | Horas<br>Intentadas                                                                                                    | Horas<br>Aprobadas                                                                                                    | Horas<br>Ganadas                                                                                                    | Horas PGA                                                                                                    | Puntos de<br>Calidad                                                                                                    | PGA                                                                                                    |
| Periodo<br>Acumuli                                                                                                    | Actual:                                                                                                    |                                                                                                    |                                                                               | Horas<br>Intentadas<br>17.000<br>17.000                                                                                                    | Horas<br>Aprobadas<br>17.000                                                                                                    | Horas<br>Ganadas<br>17.000                                                                                                    | Horas PGA<br>17.000<br>17.000                                                                                                    | Puntos de<br>Calidad<br>70.8<br>70.8                                                                                                    | PGA                                                                                                    |
| Periodo<br>Acumula                                                                                                    | Actual:<br>ativo:                                                                                                    |                                                                                                    |                                                                               | Horas<br>Intentadas<br>17.000<br>17.000                                                                                                    | Horas<br>Aprobadas<br>17.000<br>17.000                                                                                                    | Horas<br>Ganadas<br>17.000<br>17.000                                                                                                    | Horas PGA<br>17.000<br>17.000                                                                                                    | Puntos de<br>Calidad<br>70.8<br>70.8                                                                                                    | PGA                                                                                                    |
| Periodo<br>Acumula                                                                                                    | Actual:<br>ativo:<br>mico No Offici                                                                                                    | al                                                                                                    |                                                                               | Horas<br>Intentadas<br>17.000<br>17.000                                                                                                    | Horas<br>Aprobadas<br>17.000<br>17.000                                                                                                    | Horas<br>Ganadas<br>17.000<br>17.000                                                                                                    | Horas PGA<br>17.000<br>17.000                                                                                                    | Puntos de<br>Calidad<br>70.8<br>70.8                                                                                                    | PGA                                                                                                    |
| Periodo<br>Acumula<br>Hist acadén<br>Period: 2                                                                                                    | Actual:<br>ativo:<br>mico No Offici<br>2015 Sem                                                                                                    | al<br>estre 2 - Pregrado                                                                                                    | 0                                                                             | Horas<br>Intentadas<br>17.000<br>17.000                                                                                                    | Horas<br>Aprobadas<br>17.000<br>17.000                                                                                                    | Horas<br>Ganadas<br>17.000<br>17.000                                                                                                    | Horas PGA<br>17.000<br>17.000                                                                                                    | Puntos de<br>Calidad<br>70.8                                                                                                    | PGA                                                                                                    |
| Periodo<br>Acumula<br>Hist acadén<br>Period: 2<br>Escuela:<br>Tipo de                                                                                                    | Actual:<br>ativo:<br>mico No Offici<br>2015 Sem<br>:<br>Alumno:                                                                                                    | al<br>estre 2 - Pregrado                                                                                                    | 0                                                                             | Horas<br>Intentadas<br>17.000<br>Facultad Arquitectura y Artes<br>Continuo                                                                                                    | Horas<br>Aprobadas<br>17.000<br>17.000                                                                                                    | Horas<br>Ganadas<br>17.000<br>17.000                                                                                                    | Horas PGA<br>17.000<br>17.000                                                                                                    | Puntos de<br>Calidad<br>70.8<br>70.8                                                                                                    | PGA                                                                                                    |
| Periodo<br>Acumula<br>Hist acadén<br>Period: 2<br>Escuela:<br>Tipo de<br>Estado a                                                                                                    | Actual:<br>ativo:<br>mico No Offici<br>2015 Sem<br>:<br>Alumno:<br>académic                                                                                                    | ai<br>estre 2 - Pregrado<br>:<br>:<br>co:                                                                                                    | 0                                                                             | Horas<br>Intentadas<br>17.000<br>17.000<br>Facultad Arquitectura y Artes<br>Continuo                                                                                                    | Horas<br>Aprobadas<br>17.000<br>17.000                                                                                                    | Horas<br>Ganadas<br>17.000<br>17.000                                                                                                    | Horas PGA<br>17.000<br>17.000                                                                                                    | Puntos de<br>Calidad<br>70.8<br>70.8                                                                                                    | PGA                                                                                                    |
| Periodo<br>Acumula<br>Hist acadén<br>Period: 2<br>Escuela:<br>Tipo de<br>Estado a<br>Materia                                                                                                    | Actual:<br>ativo:<br>mico No Ofici<br>2015 Sem<br>:<br>Alumno:<br>académic<br>Curso                                                                                                    | al<br>estre 2 - Pregrado<br>:<br>co:<br>Campus                                                                                                    | •<br>Nivel                                                                    | Horas<br>Intentadas<br>17.000<br>17.000<br>Facultad Arquitectura y Artes<br>Continuo<br>Titulo                                                                                                    | Horas<br>Aprobadas<br>17.000<br>17.000                                                                                                    | Horas<br>Ganadas<br>17.000<br>17.000<br>Horas<br>Crédito                                                                                                    | Horas PGA<br>17.000<br>17.000<br>Puntos de<br>Calidad                                                                                                    | Puntos de<br>Calidad<br>70.8<br>70.8<br>Fechas Inicio<br>v Fin                                                                                                    | PGA           R         UEC Horas de Contacto                                                                                                   |
| Periodo<br>Acumula<br>Histacadén<br>Period: 2<br>Escuela:<br>Tipo de<br>Estado a<br>Materia<br>AR                                                                                                    | Actual:<br>ativo:<br>mico No Offici<br>2015 Sem<br>:<br>Alumno:<br>académi<br>Curso<br>00203                                                                                                    | al<br>estre 2 - Pregrado<br>:<br>co:<br>Campus<br>Campus UPC                                                                                                    | •<br>Nivel<br>PS                                                              | Horas<br>Intentadas<br>17.000<br>17.000<br>Facultad Arquitectura y Artes<br>Continuo<br>Titulo<br>IMAGEN Y ESPACIO                                                                                                    | Horas<br>Aprobadas<br>17.000<br>17.000<br>Calificación<br>3.8                                                                                                    | Horas<br>Ganadas<br>17.000<br>17.000<br>Horas<br>Crédito<br>8.000                                                                                                    | Horas PGA<br>17.000<br>17.000<br>Puntos de<br>Calidad<br>22.8                                                                                                    | Puntos de<br>Calidad<br>70.8<br>70.8<br>Fechas Inicio<br>y Fin                                                                                                    | PGA           B         UEC Horas de Contacto                                                                                                   |
| Periodo<br>Acumula<br>Hist acadén<br>Period: 2<br>Escuela:<br>Tipo de<br>Estado a<br>Materia<br>AR                                                                                                    | Actual:<br>ativo:<br>mico No Offici<br>2015 Sem<br>:<br>Alumno:<br>académii<br>Curso<br>00203                                                                                                    | al<br>estre 2 - Pregrado<br>co:<br>Campus<br>Campus UPC<br>Principal<br>Campus UPC                                                                                                    | PS                                                                            | Horas<br>Intentadas<br>17.000<br>17.000<br>Facultad Arquitectura y Artes<br>Continuo<br>Titulo<br>IIMAGEN Y ESPACIO<br>BEDERSENTATION DEL                                                                                                    | Horas<br>Aprobadas<br>17.000<br>17.000<br>Calificación<br>3.8                                                                                                    | Horas<br>Ganadas<br>17.000<br>17.000<br>Horas<br>Crédito<br>6.000<br>3.000                                                                                                    | Horas PGA<br>17.000<br>17.000<br>Puntos de<br>Calidad<br>22.8<br>11.4                                                                                                    | Puntos de<br>Calidad<br>70.8<br>70.8<br>70.8<br>Fechas Inicio<br>y Fin                                                                                                    | PGA           B. UEC Horas de Contacto                                                                                                    |
| Periodo<br>Acumula<br>Hist acadén<br>Period: 2<br>Escuela:<br>Tipo de<br>Estado a<br>Materia<br>AR<br>AR                                                                                                    | Actual:<br>ativo:<br>mico No Offici<br>2015 Sem<br>:<br>Alumno:<br>académii<br>Curso<br>00203<br>00204                                                                                                    | estre 2 - Pregrado<br>co:<br>Campus<br>Principal<br>Campus UPC<br>Principal                                                                                                    | Nivel<br>PS<br>PS                                                             | Horas<br>Intentadas<br>I7 000<br>17 000<br>Facultad Arquitectura y Artes<br>Continuo<br>Titulo<br>IMAGEN Y ESPACIO<br>REPRESENTACION DEL<br>ESPACIO ARQ                                                                                                    | Horas<br>Aprobadas<br>17.000<br>17.000<br>Calificación<br>3.8<br>3.8                                                                                                    | Horas<br>Ganadas<br>17.000<br>17.000<br>Horas<br>Crédito<br>8.000<br>3.000                                                                                                    | Horas PGA<br>17.000<br>17.000<br>Puntos de<br>Calidad<br>22.8<br>11.4                                                                                                    | Puntos de<br>Calidad<br>70.8<br>70.8<br>70.8<br>Fechas Inicio<br>y Fin                                                                                                    | PGA<br><u>R</u> UEC Horas de<br>Contacto                                                                                                    |
| Periodo<br>Acumula<br>Hist acadén<br>Period: 2<br>Escuela:<br>Tipo de<br>Estado a<br>Materia<br>AR<br>AR<br>AR                                                                                                    | Actual:<br>ativo:<br>mico No Ofici<br>2015 Sem<br>:<br>Alumno:<br>académii<br>Ouzo3<br>00203<br>00204<br>00205                                                                                                    | estre 2 - Pregrado<br>co:<br>Campus UPC<br>Principal<br>Campus UPC<br>Principal<br>Campus UPC<br>Principal                                                                                                    | Nivel<br>PS<br>PS                                                             | Horas<br>Intentadas<br>17 000<br>17 000<br>Facultad Arquitectura y Artes<br>Continuo<br>Titulo<br>IMAGEN Y ESPACIO<br>IMAGEN Y ESPACIO<br>REPRESENTACION DEL<br>ESPACIO ARQ<br>PRINCIPIOS DE LA<br>MATERIALIDAD                                                                                                    | Horas<br>Aprobadas<br>17.000<br>17.000<br><b>Calificación</b><br>3.8<br>3.8<br>3.5                                                                                                    | Horas<br>Ganadas<br>17.000<br>17.000<br><u>Horas</u><br><u>Crédito</u><br>8.000<br>3.000                                                                                                    | Horas PGA<br>17.000<br>17.000<br>Puntos de<br>Calidad<br>22.8<br>11.4<br>10.5                                                                                                    | Puntos de<br>Calidad<br>70.8<br>70.8<br>70.8<br>70.8                                                                                                    | PGA<br><u>B</u> UEC Horas de<br>Contacto                                                                                                    |
| Periodo<br>Acumula<br>Hist acadén<br>Period: 2<br>Escuela:<br>Tipo de<br>Estado a<br>Materia<br>AR<br>AR<br>AR<br>AR                                                                                                    | Actual:<br>ativo:<br>mico No Offici<br>2015 Sem<br>:<br>Alumno:<br>académi<br>Curso<br>00203<br>00204<br>00205<br>00205                                                                                                    | estre 2 - Pregrado<br>estre 2 - Pregrado<br>Campus UPC<br>Principal<br>Campus UPC<br>Principal<br>Campus UPC<br>Principal<br>Campus UPC                                                                                                    | Nivel<br>PS<br>PS<br>PS                                                       | Horas<br>Intentadas<br>17 000<br>17 000<br>Facultad Arquitectura y Artes<br>Continuo<br>Título<br>IMAGEN Y ESPACIO<br>REPRESENTACION DEL<br>ESPACIO ARQ<br>PRIMCIPIOS DE LA<br>MATERIALIDAD                                                                                                    | Horas<br>Aprobadas<br>17.000<br>17.000<br>3.8<br>3.8<br>3.8<br>3.5<br>3.2                                                                                                    | Horas<br>Ganadas<br>17.000<br>17.000<br><b>Horas</b><br>Crédito<br>3.000<br>3.000<br>3.000                                                                                                    | Horas PGA<br>17.000<br>17.000<br>Puntos de<br>Calidad<br>22.8<br>11.4<br>10.5<br>0.8                                                                                                    | Puntos de<br>Calidad<br>70.8<br>70.8<br>70.8<br>Fechas Inicio<br>y Fin                                                                                                    | PGA<br><u>R</u> UEC Horas de<br>Contacto                                                                                                    |
| Periodo<br>Acumula<br>Hist acadén<br>Period: 2<br>Escuela:<br>Tipo de<br>Estado a<br>Materia<br>AR<br>AR<br>AR<br>AR                                                                                                    | Actual:<br>ativo:<br>mice No Offer<br>2015 Sem<br>:<br>Alumno:<br>académir<br>Curso<br>00203<br>00204<br>00205<br>00206                                                                                                    | estre 2 - Pregrado<br>co:<br>Campus<br>Campus UPC<br>Principal<br>Campus UPC<br>Principal<br>Campus UPC<br>Principal<br>Campus UPC<br>Principal                                                                                                    | PS<br>PS<br>PS<br>PS                                                          | Horas<br>Intentadas<br>17 000<br>17 000<br>10 000<br>10 0000<br>10 000<br>10 000<br>10 000<br>10 000<br>10 000<br>10 000<br>10 000<br>10 000<br>10 000<br>10 000<br>10 000<br>10 000<br>10 000<br>10 000<br>10 000<br>10 000<br>10 000<br>10 000<br>10 000<br>10 000<br>10 000<br>1000<br>10000<br>100000<br>100000<br>100000<br>100000<br>100000<br>1000000 | Horas<br>Aprobadas<br>17.000<br>17.000<br>Calificación<br>3.8<br>3.8<br>3.5<br>3.2<br>Horas                                                                                                    | Horas<br>Canadas<br>17.000<br>17.000<br>Horas<br>Crédito<br>3.000<br>3.000<br>3.000<br>4.000                                                                                                    | Horas PGA<br>17.000<br>17.000<br>Puntos de<br>Calidad<br>22.8<br>11.4<br>10.5<br>0.8<br>Horas BCA                                                                                                    | Puntos de<br>Calidad<br>70.8<br>70.8<br>70.8<br>Fechas Inicio<br>y Fin                                                                                                    | PGA R UEC Horas de Contacto                                                                                                    |
| Periodo<br>Acumul:<br>Hist acadér<br>Period: 2<br>Escuela:<br>Tipo de<br>Estado a<br>Materia<br>AR<br>AR<br>AR<br>AR                                                                                                    | Actual:<br>ativo:<br>mico No Offer<br>2015 Sem<br>:<br>Alumno:<br>académii<br>Curso<br>00203<br>00204<br>00205<br>00205                                                                                                    | estre 2 - Pregrado<br>co:<br>Campus UPC<br>Principal<br>Gampus UPC<br>Principal<br>Campus UPC<br>Principal<br>Campus UPC<br>Principal<br>Campus UPC<br>Principal                                                                                                    | PS<br>PS<br>PS<br>PS                                                          | Horas<br>Intentadas<br>17.000<br>17.000<br>Facultad Arquitectura y Artes<br>Continuo<br>Título<br>IMAGEN Y ESPACIO<br>REPRESENTACION DEL<br>ESPACIO ARQ<br>PRINCIPIOS DE LA<br>MATERIALIDAD<br>ELIA MATERITORIO EN LA<br>HIST<br>Horas<br>Intentadas                                                                                                    | Horas<br>Aprobadas<br>17 000<br>17 000<br>3.8<br>3.8<br>3.8<br>3.8<br>3.5<br>3.2<br>Horas<br>Aprobadas                                                                                                    | Horas<br>17.000<br>17.000<br>Horas<br>Crédito<br>3.000<br>3.000<br>3.000<br>Horas<br>Ganadas                                                                                                    | Horas PGA<br>17.000<br>17.000<br>Puntos de<br>Calidad<br>22.8<br>11.4<br>10.5<br>0.8<br>Horas PGA                                                                                                    | Puntos de<br>Calidad<br>70.8<br>70.8<br>70.8<br>70.8<br>70.8<br>70.8<br>70.8<br>70.8                                                                                                    | PGA R UEC Horas de Contacto PGA                                                                                                    |
| Periodo<br>Acumula<br>Hist acaden<br>Period: 2<br>Escuela:<br>Tipo de<br>Escuela:<br>AR<br>AR<br>AR<br>AR<br>AR<br>AR                                                                                                    | Actual:<br>ativo:<br>mico No Offici<br>2015 Sem<br>:<br>Alumno:<br>académii<br>Curso<br>00203<br>00204<br>00205<br>00206<br>Actual:                                                                                                    | estre 2 - Pregrado<br>co:<br>Campus<br>Campus UPC<br>Principal<br>Campus UPC<br>Principal<br>Campus UPC<br>Principal                                                                                                    | PS<br>PS<br>PS<br>PS                                                          | Horas<br>Intentadas<br>17.000<br>17.000<br>Facultad Arquitectura y Artes<br>Continuo<br>Título<br>IMAGEN Y ESPACIO<br>REPRESENTACION DEL<br>ESPACIO ARQ<br>PRINCIPIOS DE LA<br>MATERIALIDAD<br>CIUDAD Y TERRITORIO EN LA<br>HIST<br>Horas<br>Intentadas<br>15.000<br>12.000<br>12.000                                                                                                    | Horas<br>Aprobadas<br>17 000<br>17 000<br>2 altificación<br>3.8<br>3.8<br>3.8<br>3.5<br>3.2<br>Horas<br>Aprobadas<br>12 000<br>12 000                                                                                                    | Horas<br>17.000<br>17.000<br>Horas<br>Crédito<br>6.000<br>3.000<br>3.000<br>3.000<br>0.000<br>10.000<br>10.0000<br>10.000<br>10.0000<br>10.0000<br>10.0000<br>10.0000<br>10.000<br>10.000<br>10.0000<br>10.000                                                                       | Horas PGA<br>17.000<br>17.000<br>Puntos de<br>Calidad<br>22.8<br>11.4<br>10.5<br>9.8<br>Horas PGA<br>15.000<br>12.000<br>12.000                                                                                                    | Puntos de<br>Calidad<br>70.8<br>70.8<br>70.8<br>Fechas Inicio<br>y Fin<br>Puntos de<br>Calidad<br>64.3<br>75.4                                                                                                    | PGA <u>R</u> UEC Horas de Contacto  PGA                                                                                                    |
| Periodo<br>Acumula<br>Histacadete<br>Escuela:<br>Tipo de<br>Estado a<br>Materia<br>AR<br>AR<br>AR<br>AR<br>AR<br>AR<br>AR<br>Histacadete<br>Listado a<br>Acumula<br>Histacadete                                                                                                    | Actual:<br>ativo:<br>mice No Officient<br>21015 Semi<br>200203<br>00204<br>00205<br>00205<br>00206<br>Actual:<br>ativo:                                                                                                    | estre 2 - Pregrado<br>co:<br>Campus<br>Campus UPC<br>Principal<br>Campus UPC<br>Principal<br>Campus UPC<br>Principal                                                                                                    | PS<br>PS<br>PS<br>PS                                                          | Horas<br>Intentadas<br>17.000<br>17.000<br>Facultad Arquitectura y Artes<br>Continuo<br>Titulo<br>IMAGEN Y ESPACIO<br>REPRESENTACION DEL<br>ESPACIO ARQ<br>PRINCIPIOS DE LA<br>MATERIALIDAD<br>CIUDAD Y TERRITORIO EN LA<br>HIST<br>Horas<br>15.000<br>32.000                                                                                                    | Horas<br>Aprobadas<br>17.000<br>17.000<br>2.000<br>3.8<br>3.8<br>3.8<br>3.8<br>3.5<br>3.2<br>Horas<br>Aprobadas<br>15.000<br>32.000                                                                                                    | Horas<br>17.000<br>17.000<br>Horas<br>Crédito<br>8.000<br>3.000<br>3.000<br>3.000<br>16.000<br>32.000                                                                                                    | Horas PGA<br>17.000<br>17.000<br>Puntos de<br>Calidad<br>22.8<br>11.4<br>10.5<br>0.6<br>Horas PGA<br>15.000<br>32.000                                                                                                    | Puntos de<br>Calidad<br>70.8<br>70.8<br>70.8<br>Fechas Inicio<br>y Fin<br>Puntos de<br>Calidad<br>54.3<br>125.1                                                                                                    | PGA                                                                                                    |
| Periodo<br>Acumula<br>Hatacade<br>Escuelas<br>Tipo de<br>Estado a<br>Materia<br>AR<br>AR<br>AR<br>AR<br>AR<br>AR<br>Hatacade<br>Hatacade<br>Hatacade<br>Hatacade<br>Hatacade                                                                                                    | Actual:<br>ativo:<br>mon No Official<br>2015 Sem<br>3<br>Alumno:<br>Curso<br>00203<br>00204<br>00205<br>00206<br>00206<br>Actual:<br>ativo:<br>ativo:<br>016 Sem                                                                                                    | al<br>estre 2 - Pregrado<br>co:<br>Campus<br>Campus UPC<br>Principal<br>Campus UPC<br>Principal<br>Campus UPC<br>Principal<br>Campus UPC<br>Principal                                                                                                    | PS<br>PS<br>PS<br>PS                                                          | Horas<br>Intentadas<br>17.000<br>17.000<br>Facultad Arquitectura y Artes<br>Continuo<br>Titulo<br>Titulo<br>Titulo<br>BIMAGEN Y ESPACIO<br>REPRESENTACION DEL<br>ESPACIO ARQ<br>PRINCIPIOS DE LA<br>MATERIALIDAD<br>CIUDAD Y TERRITORIO EN LA<br>HIST<br>Intentadas<br>16.000<br>32.000                                                                                                    | Horas<br>Aprobadas<br>17.000<br>2000<br>3.8<br>3.8<br>3.8<br>3.5<br>3.2<br>Horas<br>Aprobadas<br>15.000<br>32.000                                                                                                    | Horas<br>17.000<br>17.000<br>Horas<br>Crédito<br>6.000<br>3.000<br>3.000<br>3.000<br>Horas<br>15.000<br>32.000                                                                                                    | Horas PGA<br>17.000<br>17.000<br>Puntos de<br>22.8<br>11.4<br>10.5<br>9.8<br>Horas PGA<br>15.000<br>32.000                                                                                                    | Puntos de<br>Calidad<br>70.8<br>70.8<br>70.8<br>Fechas Inicio<br>y Fin<br>Puntos de<br>Calidad<br>54.3<br>128.1                                                                                                    | PGA           R         UEC Horas de Contacto           PGA         PGA                                                                         |
| Periodo<br>Acumula<br>Hatacade<br>Escuela:<br>Tipo de<br>Estado a<br>Materia<br>AR<br>AR<br>AR<br>AR<br>AR<br>AR<br>AR<br>AR<br>AR<br>Periodo<br>24<br>ACUMULA<br>Hatacade                                                                                                    | Actual:<br>ativo:<br>mon No Official<br>2015 Semu<br>2<br>Alumno:<br>académi<br>00203<br>00204<br>00205<br>00206<br>00206<br>00206<br>00206<br>Actual:<br>ativo:<br>ativo:<br>00206<br>00206<br>00206<br>00206<br>00206<br>00206<br>00206                                                                                                    | al<br>estre 2 - Pregrado<br>cos:<br>Campus UPC<br>Principal<br>Campus UPC<br>Principal<br>Campus UPC<br>Principal<br>Campus UPC<br>Principal                                                                                                    | Nivel<br>PS<br>PS<br>PS<br>PS                                                 | Horas<br>Intentadas<br>17.000<br>17.000<br>Facultad Arquitectura y Artes<br>Continuo<br>Titulo<br>IMAGEN Y ESPACIO<br>IMAGEN Y ESPACIO AR<br>REPRESENTACION DEL<br>ESPACIO ARQ<br>PRINCIPIOS DE LA<br>MATERIALIDAD<br>CIUDAD Y TERRITORIO EN LA<br>HIST<br>Intentadas<br>15.000<br>32.000<br>Facultad Arquitectura y Artes                                                                                                    | Horas<br>Aprobadas<br>17.000<br>17.000<br>2.000<br>3.8<br>3.8<br>3.8<br>3.8<br>3.5<br>3.2<br>Horas<br>Aprobadas<br>15.000<br>32.000                                                                                                    | Horas<br>(Canadas<br>17.000<br>17.000<br>Horas<br>Crédito<br>8.000<br>3.000<br>3.000<br>Horas<br>Canadas<br>15.000<br>32.000                                                                                                    | Horas PGA<br>17.000<br>17.000<br>Puntos de<br>Calidad<br>22.8<br>11.4<br>10.5<br>9.8<br>Horas PGA<br>15.000<br>32.000                                                                                                    | Puntos de<br>Calidad<br>70.8<br>70.8<br>70.8<br>70.8<br>70.8<br>70.8<br>70.8<br>70.8                                                                                                    | PGA           B         UEC Horas de Contacto           Contacto         PGA                                                                    |
| Periodo<br>Acumuli<br>Hist acaded<br>Escuelaz<br>Tipo de<br>Escuelaz<br>AR<br>AR<br>AR<br>AR<br>AR<br>AR<br>AR<br>Escuelaz<br>Tipo de J                                                                                                    | Actual:<br>ativo:<br>men Ne Offer<br>Alumnon:<br>00203<br>00204<br>00205<br>00206<br>Actual:<br>ativo:<br>men Ne Offer<br>016 Seme                                                                                                    | al<br>estre 2 - Pregrado<br>Campus<br>Campus UPC<br>Principal<br>Campus UPC<br>Principal<br>Campus UPC<br>Principal<br>Campus UPC<br>Principal                                                                                                    | Nivel<br>PS<br>PS<br>PS<br>PS                                                 | Horas<br>Intentadas<br>17.000<br>17.000<br>Facultad Arquitectura y Artes<br>Continuo<br>Titulo<br>Titulo<br>Titulo<br>Titulo<br>Titulo<br>DIMAGEN Y ESPACIO<br>REPRESENTACION DEL<br>ESPACIO AR<br>PRINCIPJOS DE LA<br>MATERIALIONIO EN LA<br>HIST<br>Horas<br>Tituladas<br>15.000<br>32.000<br>Facultad Arquitectura y Artes<br>Continuo                                                                                                    | Horas<br>Aprobadas<br>17.000<br>17.000<br>2.000<br>3.8<br>3.8<br>3.8<br>3.8<br>3.8<br>3.8<br>3.5<br>3.2<br>Horas<br>Aprobadas<br>15.000<br>32.000                                                                                                    | Horas<br>17.000<br>17.000<br>Horas<br>Crédito<br>3.000<br>3.000<br>3.000<br>Horas<br>Ganadas<br>15.000<br>32.000                                                                                                    | Horas PGA<br>17.000<br>17.000<br>Puntos de<br>Calidad<br>22.8<br>11.4<br>10.5<br>9.8<br>Horas PGA<br>15.000<br>32.000                                                                                                    | Puntos de<br>Calidad<br>70.8<br>70.8<br>Pechas Inicio<br>y Fin<br>Puntos de<br>Calidad<br>54.3<br>125.1                                                                                                    | PGA<br><u>R</u> UEC Horas de<br>Contacto<br>PGA                                                                                                 |
| Periodo Acumuli<br>Hatacade<br>Perioda 2<br>Escuela:<br>AR<br>AR<br>AR<br>AR<br>AR<br>AR<br>AR<br>AR<br>AR<br>Escuela:<br>Tipo de A<br>Escuela:                                                                                                    | Actual:<br>ativo:<br>mon No Offici<br>2015 Sem<br>4 Alumno:<br>académii<br>00203<br>00204<br>00205<br>00206<br>Actual:<br>ativo:<br>mon No Offici<br>0016 Sem<br>Alumno:                                                                                                    | estre 2 - Pregrado<br>co:<br>Campus UPC<br>Principal<br>Campus UPC<br>Principal<br>Campus UPC<br>Principal<br>campus UPC<br>Principal<br>estre 1 - Pregrado                                                                                                    | PS<br>PS<br>PS                                                                | Horas<br>Intentadas<br>17.000<br>17.000<br>Facultad Arquitectura y Artes<br>Continuo<br>Título<br>IMAGEN V ESPACIO<br>REPRESENTACION DEL<br>ESPACIO ARQ<br>PRINCIPIOS DE LA<br>MATERIALIDAD<br>Flacultad Arquitectura y Artes<br>Continuo<br>Taculta                                                                                                    | Horas<br>Aprobadas<br>17 000<br>17 000<br>2alificación<br>3.8<br>3.8<br>3.8<br>3.8<br>3.5<br>3.2<br>Horas<br>Aprobadas<br>15 000<br>32 000                                                                                                    | Horas<br>17.000<br>17.000<br>Horas<br>Crédito<br>3.000<br>3.000<br>3.000<br>16.000<br>32.000                                                                                                    | Horas PGA<br>17.000<br>17.000<br>Puntos de<br>Calidad<br>22.8<br>11.4<br>10.5<br>0.8<br>Horas PGA<br>15.000<br>32.000                                                                                                    | Puntos de<br>70.8<br>70.8<br>Fechas Inicio<br>y Fin<br>Puntos de<br>Calidad<br>54.3<br>128.1                                                                                                    | PGA       B. UEC Horas de Contacto       PGA                                                                                                    |
| Periodo<br>Acumula<br>Histacade<br>Escuelas<br>Tipo de<br>Estado a<br>AR<br>AR<br>AR<br>AR<br>AR<br>AR<br>AR<br>AR<br>AR<br>AR<br>AR<br>AR<br>AR                                                                                                    | Actual:<br>ativo:<br>mea No Office<br>1015 Semi-<br>curso<br>00203<br>00204<br>00205<br>00205<br>00206<br>Actual:<br>ativo:<br>1016 Semi-<br>no Office<br>ativo:<br>1016 Semi-<br>no Office<br>ativo:<br>1016 Semi-<br>no Office<br>ativo:<br>1016 Semi-<br>1016 Semi-<br>1                          | estre 2 - Pregrado<br>estre 2 - Pregrado<br>Campus UPC<br>Principal<br>Campus UPC<br>Principal<br>Campus UPC<br>Principal<br>estre 1 - Pregrado<br>estre 1 - Pregrado                                                                                                    | PS<br>PS<br>PS<br>PS                                                          | Horas<br>Intentadas<br>17.000<br>17.000<br>Facultad Arquitectura y Artes<br>Continuo<br>IMAGEN Y ESPACIO<br>REPRESENTACION DEL<br>ESPACIO ARQ<br>PRINCIPIOS DE LA<br>MATERIALIDAD<br>CIUDAD Y TERRITORIO EN LA<br>HIST<br>Intentadas<br>15.000<br>32.000<br>Facultad Arquitectura y Artes<br>Continuo                                                                                                    | Horas<br>Aprobadas<br>17 000<br>17 000<br>2.000<br>3.8<br>3.8<br>3.8<br>3.8<br>3.5<br>3.2<br>Horas<br>Aprobadas<br>15 000<br>32 000<br>Calificación                                                                                                    | Horas<br>17.000<br>17.000<br>Horas<br>Crédito<br>0.000<br>3.000<br>3.000<br>Horas<br>Canadas<br>15.000<br>32.000<br>Horas<br>Crédito                                                                                                    | Horas PGA<br>17.000<br>17.000<br>Puntos de<br>Calidad<br>22.8<br>11.4<br>10.5<br>0.8<br>Horas PGA<br>15.000<br>32.000<br>Puntos de<br>Calidad                                                                                                    | Puntos de<br>Calidad<br>70.8<br>70.8<br>70.8<br>70.8<br>70.8<br>70.8<br>70.8<br>70.8                                                                                                    | PGA R UEC Horas de Contacto PGA R UEC Horas de Contacto                                                                                         |
| Periodo<br>Acumuli<br>Histacade<br>Escuela:<br>Tipo de<br>Estado a<br>AR<br>AR<br>AR<br>AR<br>AR<br>AR<br>AR<br>AR<br>AR<br>AR<br>AR<br>AR<br>AR                                                                                                    | Actual:<br>ativo:<br>mea No Offici<br>2015 Semi<br>curso<br>académia<br>00203<br>00204<br>00205<br>00206<br>00206<br>00206<br>00206<br>00206<br>Actual:<br>ativo:<br>uno Offici<br>ativo:<br>Curso<br>016 Semi<br>Actual:<br>ativo:<br>Curso<br>016 Semi<br>Curso<br>016 Semi                                                                                                    | estre 2 - Pregrado<br>co:<br>Campus UPC<br>Principal<br>Campus UPC<br>Principal<br>Campus UPC<br>Principal<br>Campus UPC<br>Principal<br>estre 1 - Pregrado<br>ci<br>Campus UPC<br>Principal                                                                                                    | PS<br>PS<br>PS<br>PS<br>PS<br>PS                                              | Horas<br>Intentadas<br>17.000<br>17.000<br>Facultad Arquitectura y Artes<br>Continuo<br>Título<br>IMAGEN Y ESPACIO<br>RESPRESENTRACION DEL<br>ESPACIO ARQ<br>PRINCIPIOS DE LA<br>MATERIALIDAD<br>CIUDAD Y TERRITORIO EN LA<br>HIST<br>Intentadas<br>15.000<br>32.000<br>Facultad Arquitectura y Artes<br>Continuo<br>Título<br>ETICA Y CIUDADANÍA                                                                                                    | Horas<br>Aprobadas<br>17 000<br>17 000<br>2.000<br>3.8<br>3.8<br>3.8<br>3.8<br>3.8<br>3.5<br>3.2<br>Horas<br>3.2<br>Horas<br>3.2 000<br>32 000<br>2.2<br>Calificación<br>CC                                                                                                    | Horas<br>17.000<br>17.000<br>Horas<br>Crédito<br>3.000<br>3.000<br>3.000<br>Horas<br>15.000<br>32.000<br>Horas<br>Crédito<br>2.000                                                                                                    | Horas PGA<br>17.000<br>17.000<br>22.8<br>11.4<br>10.5<br>0.8<br>Horas PGA<br>15.000<br>32.000<br>20.00<br>0.0                                                                                                    | Puntos de<br>Calidad<br>70.8<br>70.8<br>70.8<br>70.8<br>70.8<br>70.8<br>70.8<br>70.8                                                                                                    | PGA R UEC Horas de Contacto PGA R UEC Horas de Contacto                                                                                         |
| Periodo<br>Acumulia<br>Het acade<br>Escuela:<br>Tipo de<br>Estado a<br>Materia<br>AR<br>AR<br>AR<br>AR<br>AR<br>AR<br>AR<br>AR<br>AR<br>AR<br>AR<br>AR<br>AR                                                                                                    | Actual:<br>ativo:<br>mon No Offender<br>2015 Semu:<br>Alumno:<br>académia<br>Quezos<br>00203<br>00204<br>00205<br>00206<br>00206<br>00206<br>00206<br>00206<br>Actual:<br>ativo:<br>una No Offender<br>20205<br>00206<br>00206<br>00206<br>00206<br>00206<br>00208<br>00208<br>00208<br>00208<br>00208<br>00208                                                                                                    | estre 2 - Pregrado<br>co:<br>Campus UPC<br>Principal<br>Campus UPC<br>Principal<br>Campus UPC<br>Principal<br>Campus UPC<br>Principal<br>Campus UPC<br>Principal<br>campus UPC<br>Campus UPC<br>Campus UPC<br>Campus UPC<br>Campus UPC<br>Campus UPC                                                                                                    | PS<br>PS<br>PS<br>PS<br>PS<br>Nivel<br>PS<br>PS                               | Horas<br>Intentadas<br>17.000<br>17.000<br>Facultad Arquitectura y Artes<br>Continuo<br>Título<br>IMAGEN Y ESPACIO<br>IMAGEN Y ESPACIO DEL<br>ESPACIO ARQ<br>PRINCIPIOS DE LA<br>MATERIALIDAD<br>CIUDAD Y TERRITORIO EN LA<br>HIST<br>Horas<br>Istentadas<br>15.000<br>32.000<br>Facultad Arquitectura y Artes<br>Continuo<br>Título<br>ETICA Y CIUDADANÍA<br>PRINCIPIOS DE AUTOCAD                                                                                                    | Horas<br>Aprobadas<br>17 000<br>17 000<br>2.000<br>3.8<br>3.8<br>3.8<br>3.8<br>3.5<br>3.2<br>Horas<br>Aprobadas<br>15 000<br>32 000<br>Calificación<br>CC<br>4.5                                                                                                    | Horas<br>17.000<br>17.000<br>Horas<br>Crédito<br>3.000<br>3.000<br>Horas<br>Crédito<br>2.000<br>2.000                                                                                                    | Horas PGA<br>17.000<br>17.000<br>Puntos de<br>22.8<br>11.4<br>10.5<br>0.8<br>Horas PGA<br>15.000<br>32.000<br>Puntos de<br>Calidad<br>0.0<br>0.0<br>0.0                                                                                                    | Puntos de<br>Calidad<br>70.8<br>70.8<br>70.8<br>70.8<br>70.8<br>70.8<br>70.8<br>70.8                                                                                                    | PGA           B         UEC Horas de Contacto           PGA         B           UEC Horas de Contacto         B                                 |
| Periodo<br>Acumulia<br>Hat acade<br>Escuela:<br>Tipo de<br>AR<br>AR<br>AR<br>AR<br>AR<br>AR<br>AR<br>AR<br>AR<br>AR<br>AR<br>AR<br>AR                                                                                                    | Actual:<br>ativo:<br>men ko Otel to Status<br>2015 Seme<br>Curso<br>00203<br>00204<br>00205<br>00206<br>Actual:<br>ativo:<br>men ko Otel<br>00205<br>00206<br>Actual:<br>ativo:<br>Curso<br>000203<br>00206<br>00020<br>00020<br>00020                                                                                                    | al<br>estre 2 - Pregrado<br>co:<br>Campus UPC<br>Principal<br>Campus UPC<br>Principal<br>Campus UPC<br>Principal<br>campus UPC<br>Principal<br>campus UPC<br>Principal<br>campus UPC<br>Principal                                                                                                    | PS<br>PS<br>PS<br>PS<br>PS<br>PS<br>PS<br>PS                                  | Horas<br>Intentadas<br>17.000<br>17.000<br>Facultad Arquitectura y Artes<br>Continuo<br>Titulo<br>IMAGEN Y ESPACIO<br>REPRESENTACION DEL<br>ESPACIO ARQ<br>PRINCIPIOS DE LA<br>MATERIALIDAD<br>CIUDAD Y TERRITORIO EN LA<br>HIST<br>Horas<br>Intentadas<br>16.000<br>32.000<br>Facultad Arquitectura y Artes<br>Continuo<br>Facultad Arquitectura y Artes<br>Continuo<br>Facultad Arquitectura y Artes<br>Continuo                                                                                                    | Horas<br>17.000<br>17.000<br>Calificación<br>3.8<br>3.8<br>3.5<br>3.2<br>Horas<br>Aprobadas<br>15.000<br>32.000<br>Calificación<br>CC<br>4.5                                                                                                    | Horas<br>17.000<br>17.000<br>Horas<br>Crédito<br>8.000<br>3.000<br>3.000<br>10.000<br>10.0000<br>10.0000<br>10.000<br>10.0000<br>10.000<br>10.000<br>10.0000<br>10.000                                                                       | Horas PGA<br>17.000<br>17.000<br>Puntos de<br>22.8<br>11.4<br>10.5<br>0.8<br>Horas PGA<br>15.000<br>32.000<br>Puntos de<br>Calidad<br>0.0<br>0.0                                                                                                    | Puntos de<br>Calidad<br>70.8<br>70.8<br>70.8<br>70.8<br>70.8<br>70.8<br>70.8<br>70.8                                                                                                    | PGA           B         UEC Horas de Contacto           PGA         PGA           R         UEC Horas de Contacto                               |
| Periodo<br>Acumulu<br>Hat acade<br>Escuela:<br>Tipo de<br>Estado a<br>AR<br>AR<br>AR<br>AR<br>AR<br>AR<br>AR<br>AR<br>AR<br>AR<br>AR<br>AR<br>AR                                                                                                    | Actual:<br>ativo:<br>mon No Official<br>Second Second<br>Actual:<br>ativo:<br>Actual:<br>ativo:<br>Actual:<br>ativo:<br>Curso<br>O0206<br>Actual:<br>ativo:<br>Curso<br>O0206<br>Actual:<br>ativo:<br>Curso<br>O0206<br>Actual:<br>ativo:<br>Curso<br>O0206<br>Actual:<br>ativo:<br>Curso<br>O0206<br>Actual:<br>ativo:<br>Curso<br>O0206<br>Actual:<br>ativo:<br>Curso<br>O0206<br>Actual:<br>ativo:<br>Curso<br>O0206<br>Actual:<br>ativo:<br>Curso<br>O0206<br>Actual:<br>Ativo:<br>Curso<br>O0206<br>Actual:<br>Ativo:<br>Curso<br>O0206<br>Actual:<br>Ativo:<br>Curso<br>O0206<br>Actual:<br>Ativo:<br>Curso<br>O0206<br>Actual:<br>Ativo:<br>Curso<br>O0206<br>Actual:<br>Ativo:<br>Curso<br>O0206<br>Actual:<br>Ativo:<br>Curso<br>O0206<br>Actual:<br>Curso<br>O0206<br>Actual:<br>Curso<br>O0206<br>O0206<br>O0206<br>Actual:<br>Curso<br>O0206<br>O0206<br>Actual:<br>Curso<br>O0206<br>O0206<br>O0206<br>O0206<br>Actual:<br>Curso<br>O0206<br>O0206<br>O0206<br>O0206<br>O0206<br>Actual:<br>Curso<br>O0206<br>O0206<br>O006<br>O0 | al<br>estre 2 - Pregrado<br>co:<br>Campus UPC<br>Principal<br>Campus UPC<br>Principal<br>Campus UPC<br>Principal<br>campus UPC<br>Principal<br>campus UPC<br>Principal<br>Campus UPC<br>Principal<br>Campus UPC<br>Principal<br>Campus UPC<br>Principal<br>Campus UPC<br>Principal<br>Campus UPC<br>Principal<br>Campus UPC<br>Principal<br>Campus UPC<br>Principal                                                                                                    | PS<br>PS<br>PS<br>PS<br>PS<br>PS<br>PS<br>PS<br>PS                            | Horas<br>Intentadas<br>17.000<br>17.000<br>Facultad Arquitectura y Artes<br>Continuo<br>Titulo<br>IMAGEN Y ESPACIO<br>REPRESENTACION DEL<br>ESPACIO ARQ<br>PRINCIPIOS DE LA<br>MATERIALIONIO DEL<br>PRINCIPIOS DE AUTOCAD<br>SISTEMA Y ESPACIO                                                                                                    | Horas<br>Aprobadas<br>17.000<br>17.000<br>3.8<br>3.8<br>3.8<br>3.8<br>3.8<br>3.8<br>3.8<br>3.2<br>Horas<br>Aproba600<br>32.000<br>32.000<br>Calificación<br>CC<br>4.5<br>3.6                                                                                                    | Horas<br>17.000<br>17.000<br>Horas<br>Crédito<br>3.000<br>3.000<br>10.000<br>10.0000<br>10.0000<br>10.000<br>10.000<br>10.000<br>10.000<br>10.000<br>10.000                                                                        | Horas PGA<br>17.000<br>17.000<br>Puntos de<br>Calidad<br>22.8<br>11.4<br>10.5<br>0.8<br>Horas PGA<br>15.000<br>32.000<br>2000<br>0.0<br>0.0<br>0.0<br>21.8                                                                                                    | Puntos de<br>Calidad<br>70.8<br>70.8 | PGA           B. UEC Horas de Contacto           PGA           R. UEC Horas de Contacto                                                         |
| Periodo<br>Acumuli<br>Hat acade<br>Escuela<br>Tipo de<br>Estado a<br>AR<br>AR<br>AR<br>AR<br>AR<br>Periodo<br>Acumuli<br>Hat acade<br>Hat acade<br>Hat | Actual:<br>ativo:<br>1015 Sem<br>Curso<br>00203<br>00204<br>00205<br>00206<br>Actual:<br>ativo:<br>Curso<br>00206<br>Actual:<br>ativo:<br>Curso<br>000206<br>00020<br>00020<br>00020<br>00020<br>000207<br>000208                                                                                                    | al estre 2 - Pregrado                                                                                                    | Nivel<br>PS<br>PS<br>PS<br>PS<br>Nivel<br>PS<br>PS<br>PS<br>PS                | Horas<br>Intentadas<br>17.000<br>17.000<br>Facultad Arquitectura y Artes<br>Continuo<br>Titulo<br>Titulo<br>REPRESENTACION DEL<br>ESPACIO AR<br>PRINCIPIOS DE LA<br>MATERIALIONIO DEL<br>SOLO<br>PRINCIPIOS DE LA<br>15.000<br>20.000<br>Facultad Arquitectura y Artes<br>Continuo<br>Titulo<br>ETICA Y CIUDADANÍA<br>PRINCIPIOS DE AUTOCAD<br>SISTEMA Y ESPACIO<br>PERSENTIA ASOLEACION Y                                                                                                    | Horas<br>Aprobadas<br>17.000<br>17.000<br>3.8<br>3.8<br>3.8<br>3.8<br>3.8<br>3.8<br>3.8<br>3.8<br>3.8<br>3.8                                                                                                    | Horas<br>17.000<br>17.000<br>Horas<br>Crédito<br>3.000<br>3.000<br>Horas<br>Canadas<br>15.000<br>32.000<br>Horas<br>Canadas<br>15.000<br>2.000<br>2.000<br>3.000<br>3.0000<br>3.0000<br>3.000<br>3.0000<br>3. | Horas PGA<br>17.000<br>17.000<br>Puntos de<br>Calidad<br>22.8<br>11.4<br>10.5<br>0.8<br>Horas PGA<br>15.000<br>22.000<br>Puntos de<br>Calidad<br>0.0<br>0.0<br>0.0<br>2.18<br>10.8                                                                                                    | Puntos de<br>70.8<br>70.8<br>Fechas Inicio<br>y Fin<br>54.3<br>128.1<br>Fechas Inicio                                                                                                    | PGA           B         UEC Horas de Contacto           PGA         B           UEC Horas de Contacto         B                                 |
| Periodo Acumulu<br>Instanzational<br>Escuela:<br>Tipo de<br>Estado a<br>Materia<br>AR<br>AR<br>AR<br>AR<br>AR<br>AR<br>Periodo<br>Secuela:<br>Escuela:<br>Tipo de /<br>Escuela:<br>Al<br>Anteria<br>AR<br>AR<br>AR<br>AR<br>AR<br>AR<br>AR<br>AR<br>AR<br>AR<br>AR<br>AR<br>AR                                                                                                    | Actual:<br>ativo:<br>mon No Official<br>2015 Semi<br>Curso<br>00203<br>00204<br>00205<br>00206<br>00206<br>00206<br>00206<br>00023<br>00020<br>00202<br>00202<br>00202<br>00208                                                                                                    | al estre 2 - Pregrado<br>estre 2 - Pregrado<br>Campus UPC<br>Principal<br>Campus UPC<br>Principal<br>Campus UPC<br>Principal<br>estre 1 - Pregrado<br>estre 1 - Pregrado<br>Campus UPC<br>Principal<br>Campus UPC<br>Principal<br>Campus U       | Nivel<br>PS<br>PS<br>PS<br>PS<br>PS<br>PS<br>PS<br>PS<br>PS<br>PS             | Horas<br>Intentadas<br>17.000<br>17.000<br>Facultad Arquitectura y Artes<br>Continuo<br>Título<br>Título<br>Título<br>REPRESENTACION DEL<br>ESPACIO ARQ<br>PRINCIPIOS DE LA<br>ATERITORIO EN LA<br>HIST<br>Horas<br>Intendas<br>15.000<br>32.000<br>Facultad Arquitectura y Artes<br>Continuo<br>ETICA Y CIUDADANÍA<br>PRINCIPIOS DE AUTOCAD<br>SISTEMA Y ESPACIO<br>PERSPECTIVA ASOLEACION Y<br>SOMBR                                                                                                    | Horas<br>Aprobadas<br>17.000<br>17.000<br>2.000<br>3.8<br>3.8<br>3.8<br>3.8<br>3.8<br>3.8<br>3.8<br>3.8<br>3.8<br>3.8                                                                                                    | Horas<br>17.000<br>17.000<br>Horas<br>Crédito<br>3.000<br>3.000<br>3.000<br>15.000<br>32.000<br>Horas<br>Crédito<br>2.000<br>6.000<br>3.000<br>3.0000<br>3.0000<br>3.0000<br>3.0000<br>3.0000<br>3.0000<br>3.0000<br>3.0000     | Horas PGA<br>17.000<br>17.000<br>Puntos de<br>Calidad<br>22.8<br>11.4<br>10.5<br>0.8<br>Horas PGA<br>15.000<br>32.000<br>Puntos de<br>Calidad<br>0.0<br>0.0<br>0.0<br>21.8<br>10.8<br>11.7                                                                                                    | Puntos de<br>70.3<br>70.8<br>70.8<br>Fechas Inicio<br>74.3<br>725.1<br>725.1<br>725.1<br>725.1                                                                                                    | PGA           R         UEC Horas de Contacto           PGA         R           UEC Horas de Contacto         Contacto                          |
| Periodo Periodo 2<br>Het acade<br>Escuela:<br>Tipo de<br>Escuela:<br>AR<br>AR<br>AR<br>AR<br>AR<br>Periodo 2<br>Escuela:<br>Escuela:<br>Secuela:<br>AR<br>AR<br>AR<br>AR<br>AR<br>AR<br>AR<br>AR<br>AR<br>AR<br>AR<br>AR<br>AR                                                                                                    | Actual:<br>ativo:<br>men No Offici<br>2015 Semi<br>00203<br>00204<br>00205<br>00204<br>00205<br>00204<br>00205<br>00206<br>Actual:<br>ativo:<br>Curso<br>00023<br>00020<br>00203<br>002020<br>002020                                                                                                    | estre 2 - Pregrado<br>co:<br>Campus UPC<br>Principal<br>Campus UPC<br>Principal<br>Campus UPC<br>Principal<br>Campus UPC<br>Principal<br>campus UPC<br>Principal<br>campus UPC<br>Principal<br>Campus UPC<br>Principal<br>Campus UPC<br>Principa | Nivel<br>PS<br>PS<br>PS<br>PS<br>PS<br>PS<br>PS<br>PS<br>PS<br>PS             | Horas Intentadas I7 000 I7 000 I7 000 I7 000 I7 000 Facultad Arquitectura y Artes Continuo IMAGEN Y ESPACIO REPRESENTACION DEL ESPACIO ARQ PRINCIPIOS DE LA MATERIALIDAD ISTORMANIA HIST Intentadas I5 000 I2 000 Facultad Arquitectura y Artes Continuo Facultad Arquitectura y Artes Continuo Facultad Arquitectura y Artes Continuo Facultad Arquitectura y Artes Continuo Facultad Arquitectura y Artes Continuo SISTEMA Y ESPACIO PERSPECTIVA ASOLEACION Y SISTEMA Y ESPACION Y ETIA                                                                                                    | Horas<br>17 000<br>17 000<br>17 000<br>Calificación<br>3.8<br>3.8<br>3.8<br>3.8<br>3.8<br>3.8<br>3.8<br>3.8                                                                                                    | Horas<br>17.000<br>17.000<br>Horas<br>Crédito<br>0.000<br>3.000<br>3.000<br>Horas<br>Canadas<br>15.000<br>32.000<br>Horas<br>Crédito<br>2.000<br>2.000<br>0.000<br>3.000<br>0.000<br>0.0000<br>0.0000<br>0.0000            | Horas PGA<br>17.000<br>17.000<br>Puntos de<br>Calidad<br>22.8<br>11.4<br>10.5<br>0.8<br>Horas PGA<br>15.000<br>32.000<br>Puntos de<br>Calidad<br>0.0<br>0.0<br>0.0<br>0.0<br>0.0<br>1.1<br>1.0<br>1.0                                                                                                    | Puntos de<br>Calidad<br>70.8<br>70.8<br>Fechas Inicio<br>y Fin<br>64.3<br>128.1<br>Fechas Inicio                                                                                                    | PGA           R         UEC Horas de Contacto           PGA         R           UEC Horas de Contacto         EC Horas de Contacto              |
| Periodo Acumula<br>Hat acade<br>Estado a<br>AR<br>AR<br>AR<br>AR<br>AR<br>Periodo 2<br>Escuela:<br>Hita acade<br>Hateria<br>Beriodo 2<br>Escuela:<br>Hita acade<br>Hateria<br>AR<br>AR<br>AR<br>AR<br>AR<br>AR<br>AR<br>AR<br>AR<br>AR<br>AR<br>AR<br>AR                                                                                                    | Actual:<br>ativo:<br>men ka Offel<br>3015 Sem<br>00203<br>00204<br>00205<br>00206<br>Actual:<br>ativo:<br>00206<br>016 Sem<br>00203<br>00206<br>00207<br>00203<br>00207<br>00208<br>00209<br>00200                                                                                                    | estre 2 - Pregrado<br>co:<br>Campus UPC<br>Principal<br>Campus UPC<br>Principal<br>Campus UPC<br>Principal<br>Campus UPC<br>Principal<br>Campus UPC<br>Principal<br>estre 1 - Pregrado<br>co:<br>Campus UPC<br>Principal<br>Campus UPC<br>Principal                                                                                                    | Nivel<br>PS<br>PS<br>PS<br>PS<br>Nivel<br>PS<br>PS<br>PS<br>PS<br>PS<br>PS    | Horas<br>Intentadas<br>Intentadas<br>17.000<br>17.000<br>Facultad Arquitectura y Artes<br>Continuo<br>Titulo<br>Titulo<br>Titulo<br>EMPRESENTACION DEL<br>ESPACIO ARQ<br>PRINCIPIOS DE LA<br>MATERIALIDAD<br>CIUDAD Y TERRITORIO EN LA<br>HIST<br>Horas<br>Istentadas<br>Istontadas<br>Titulo<br>Titulo<br>Titulo<br>Titulo<br>ETICA Y CIUDADANÍA<br>PRINCIPIOS DE AUTOCAD<br>SISTEMA Y ESPACIO<br>PERSPECTIVA ASOLEACION Y<br>SOMBR<br>SISTEMAS ESTRUCTURALES Y<br>DETAL<br>PENSAMIENTO Y CIUDAD                                                                                                    | Horas<br>Aprobadas<br>17.000<br>17.000<br>3.8<br>3.8<br>3.8<br>3.5<br>3.2<br>Horobadas<br>15.000<br>32.000<br>Calificación<br>CC<br>4.5<br>3.6<br>3.9<br>4.0                                                                                                    | Horas<br>17.000<br>17.000<br>Horas<br>Crédito<br>3.000<br>3.000<br>15.000<br>32.000<br>Horas<br>Crédito<br>2.000<br>0.000<br>3.000<br>3.0000<br>3.0000<br>3.0000<br>3.0000<br>3.0000<br>3.0000<br>3.00000<br>3.00000<br>3.000000<br>3.0000000000                                                                                                    | Horas PGA<br>17.000<br>17.000<br>22.8<br>11.4<br>10.5<br>0.8<br>Horas PGA<br>15.000<br>32.000<br>0.0<br>0.0<br>0.0<br>0.0<br>0.0<br>0.0<br>10.8<br>11.7<br>12.0<br>1.7<br>12.0<br>1.7<br>12.0<br>1.7<br>1.7<br>1.0<br>1.7<br>1.0<br>1.7<br>1.0<br>1.7<br>1.0<br>1.7<br>1.0<br>1.7<br>1.0<br>1.7<br>1.0<br>1.7<br>1.0<br>1.7<br>1.0<br>1.7<br>1.0<br>1.7<br>1.0<br>1.7<br>1.0<br>1.7<br>1.0<br>1.7<br>1.0<br>1.7<br>1.0<br>1.7<br>1.0<br>1.7<br>1.0<br>1.7<br>1.0<br>1.7<br>1.0<br>1.7<br>1.0<br>1.7<br>1.0<br>1.7<br>1.7<br>1.7<br>1.7<br>1.7<br>1.7<br>1.7<br>1.7                                                                                                    | Puntos de<br>Calidad<br>70.8<br>70.8<br>70.8<br>Fechas Inicio<br>Puntos de<br>Calidad<br>64.3<br>128.1<br>Fechas Inicio                                                                                                    | PGA           R         UEC Horas de Contacto           PGA         UEC Horas de Contacto                                                       |
| Periodo<br>Acumulia<br>Hat acade<br>Escuela:<br>Tipo de Estado 2<br>AR<br>AR<br>AR<br>AR<br>Periodo<br>Acumulia<br>Escuela:<br>Tipo de J<br>Escuela:<br>AR<br>Hateria<br>AR<br>AR<br>AR<br>AR<br>AR<br>AR<br>AR<br>AR<br>AR<br>AR<br>AR<br>AR<br>AR                                                                                                    | Actual:<br>ativo:<br>men Ne Official<br>Curso<br>00203<br>00204<br>00205<br>00206<br>00206<br>Actual:<br>ativo:<br>men Ne Official<br>Ne Ne Official<br>Curso<br>00203<br>00206<br>00203<br>00020<br>00207<br>00208<br>00209<br>00210                                                                                                    | al<br>estre 2 - Pregrado<br>Campus UPC<br>Principal<br>Campus UPC<br>Principal<br>Campus UPC<br>Principal<br>Campus UPC<br>Principal<br>Campus UPC<br>Principal<br>Campus UPC<br>Principal<br>Campus UPC<br>Principal<br>Campus UPC<br>Principal<br>Campus UPC<br>Principal<br>Campus UPC<br>Principal<br>Campus UPC<br>Principal<br>Campus UPC<br>Principal<br>Campus UPC<br>Principal                                                                                                    | Nivel<br>PS<br>PS<br>PS<br>PS<br>PS<br>PS<br>PS<br>PS<br>PS<br>PS<br>PS       | Horas<br>Intentadas<br>17.000<br>17.000<br>Facultad Arquitectura y Artes<br>Continuo<br>Titulo<br>Titulo<br>Titulo<br>EXPRESENTACION DEL<br>ESPACIO ARQ<br>PRINCIPIOS DE LA<br>MATERIALIDAD<br>CIUDAD Y TERRITORIO EN LA<br>HIST<br>Totaladas<br>15.000<br>32.000<br>Facultad Arquitectura y Artes<br>Continuo<br>Titulo<br>ETICA Y CIUDADANÍA<br>PRINCIPIOS DE AUTOCAD<br>SISTEMA Y ESPACIO<br>PERSPECTIVA ASOLEACION Y<br>SUSTEMA Y ESPACIO<br>PERSPECTIVA ASOLEACION Y<br>SUSTEMA Y ESPACIO                                                                                                    | Horas<br>17.000<br>17.000 | Horas<br>17.000<br>17.000<br>Horas<br>Crédito<br>8.000<br>3.000<br>3.000<br>Horas<br>Crédito<br>2.000<br>8.000<br>32.000<br>Horas<br>3.000<br>1.000<br>3.000<br>3.0000<br>3.0000<br>3.0000<br>3.0000<br>3.00000<br>3.0000<br>3.0000<br>3.00000    | Horas PGA<br>17.000<br>17.000<br>Puntos de<br>22.8<br>11.4<br>10.5<br>0.8<br>Horas PGA<br>15.000<br>32.000<br>Puntos de<br>Calidad<br>0.0<br>0.0<br>0.0<br>1.1,<br>10.8<br>11.7<br>12.0<br>Horas PGA                                                                                                    | Puntos de<br>Calidad<br>70.8<br>70.8<br>70.8<br>70.8<br>70.8<br>70.8<br>70.8<br>70.8                                                                                                    | PGA           B         UEC Horas de Contacto           PGA         B           PGA         B           PGA         B           PGA         PGA |
| Periodo<br>Had acade<br>Estado a<br>AR<br>AR<br>AR<br>AR<br>AR<br>AR<br>Periodo 2<br>Escuela:<br>Tipo de J<br>Escuela:<br>Tipo de J<br>Escuela:<br>AR<br>AR<br>AR<br>AR<br>AR<br>AR<br>AR<br>AR<br>AR<br>AR<br>AR<br>AR<br>AR                                                                                                    | Actual:<br>ativo:<br>man No Official<br>Curso<br>00203<br>00204<br>00205<br>00206<br>Actual:<br>ativo:<br>ccadémic<br>Curso<br>00023<br>00206<br>00206<br>00207<br>00208<br>00207<br>00208<br>00207<br>00208                                                                                                    | al<br>estre 2 - Pregrado<br>Campus UPC<br>Principal<br>Campus UPC<br>Principal                                                                                                    | Nivel<br>PS<br>PS<br>PS<br>PS<br>PS<br>PS<br>PS<br>PS<br>PS<br>PS<br>PS<br>PS | Horas<br>17 000<br>17 000<br>17 000<br>17 000<br>Facultad Arquitectura y Artes<br>Continuo<br>Titulo<br>Titulo<br>REPRESENTACION DEL<br>ESPACIO ARQ<br>REPRESENTACION DEL<br>ESPACIO ARQ<br>PRINCIPIOS DE LA<br>MATERIALIDAD<br>AMATERIALIDAD<br>CIUDAD Y TERRITORIO EN LA<br>HIST<br>Horas<br>Intendadas<br>15 000<br>2000<br>Facultad Arquitectura y Artes<br>Continuo<br>Titulo<br>ETICA Y CIUDADANÍA<br>PRINCIPIOS DE AUTOCAD<br>SISTEMA Y ESPACIO<br>PERSPECTIVA ASOLEACION Y<br>SISTEMA ESTRUCTURALES Y<br>DETAL<br>LATINOANE<br>Horas<br>15 0000<br>PENSAMIENTO Y CIUDAD                                                                                                    | Horas<br>Aprobadas<br>17.000<br>17.000<br>17.000<br>3.8<br>3.8<br>3.8<br>3.8<br>3.8<br>3.8<br>3.8<br>3.8<br>3.2<br>Horas<br>Aprobados<br>3.2.000<br>Calificación<br>CC<br>4.5<br>3.6<br>3.6<br>3.6<br>3.6<br>3.6<br>3.6<br>3.6<br>3.6<br>3.6<br>3.6                                                                                                    | Horas<br>17.000<br>17.000<br>Horas<br>Crédito<br>8.000<br>3.000<br>3.000<br>Horas<br>Canadas<br>15.000<br>2.000<br>8.000<br>32.000<br>15.000<br>32.000<br>15.000<br>32.000<br>15.000<br>32.000<br>15.000<br>15.0000<br>15.000<br>15.000<br>15.000<br>15.000<br>15.000<br>15.000<br>15.000<br>15.000<br>15.000<br>15.000<br>15.000<br>15.000<br>15.000<br>15.000<br>15.000<br>15.000<br>15.000<br>15.000<br>15.000<br>15.000<br>15.000<br>15.000<br>15.000<br>15.000<br>15.000<br>15.000<br>15.000<br>15.0000<br>15.0000<br>15.0000<br>15.0000<br>15.0000<br>15.0000<br>15.0000<br>15.0000<br>15.0000<br>15.0000<br>15.0000<br>15.0000<br>15.0000<br>15.0000<br>15.0000<br>15.0000<br>15.00000<br>15.00000<br>15.00000<br>15.00000<br>15.00000<br>15.000000<br>15.00000000<br>15.000000000000000000000000000000000000                                                                                                    | Horas PGA<br>17.000<br>17.000<br>Puntos de<br>Calidad<br>22.8<br>11.4<br>10.5<br>0.8<br>Horas PGA<br>15.000<br>32.000<br>21.6<br>10.8<br>11.7<br>12.0<br>Horas PGA<br>17.000<br>17.0000<br>17.0000<br>17.0000 | Puntos de<br>Calidad<br>70.8<br>70.8<br>Pechas Inicio<br>y Fin<br>25.1<br>Fechas Inicio<br>y Fin<br>25.1<br>Fechas Inicio<br>26.4<br>26.4<br>26.4<br>26.4<br>26.4<br>26.4<br>26.4<br>26.4                                                                                                    | PGA           B         UEC Horas de Contacto           PGA         B           UEC Horas de Contacto         Contacto                          |

## Verificación de materias pendientes por cursar

### 1. Ingresar a Alumnos - Mi Matricula

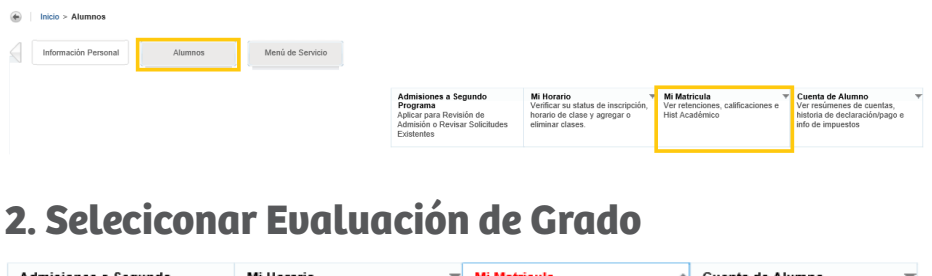

| Admisiones a Segundo<br>Programa<br>Aplicar para Revisión de<br>Admisión o Revisar Solicitudes<br>Existentes | Wi Horario<br>Verificar su status de inscripción,<br>horario de clase y agregar o<br>eliminar clases. | Mi Matricula<br>Ver retenciones, calificaciones e<br>Hist Académico | Ver resúmenes de cuentas,<br>historia de declaración/pago e<br>info de impuestos |
|----------------------------------------------------------------------------------------------------|----------------------------------------------------------------------------------------------------|---------------------------------------------------------------------|----------------------------------------------------------------------------------|
| <ul> <li>Ver Retenciones</li> </ul>                                                                          | Detalle de Calificacion                                                                               | nes 🔹 Histórico Ad                                                  | cadémico                                                                         |
| <ul> <li>Evaluación de Grado</li> </ul>                                                                      | <ul> <li>Catálogo de Curso</li> </ul>                                                                 | <ul> <li>Ver Informa</li> </ul>                                     | ción de Alumno                                                                   |
| <ul> <li>Solicitar Graduación</li> </ul>                                                                     | <ul> <li>Ver Solicitud para Gra</li> </ul>                                                            | aduación Evaluación                                                 | de Docentes por Alumno                                                           |

### 3. Seleccionar Periodo Actual

Seleccionar Periodo Actual

linicio > Seleccionar Periodo Actual

| Seleccionar periodo a | ctual.                       |
|-----------------------|------------------------------|
| eleccionar Periodo:   | 2020 Semestre 2 - Pregrado 🗸 |

#### 4. Marcar Evaluaciones Anteriores

Registro de Evaluación de Grado

Inicio > Alumnos > Mi Matricula > Evaluación de Grado

| Curriculum         Programa:       Ingenieria de Sistemas         Prdo de Catálogo:       2017 Semestre 1 - Pregrado         Nivel:       Profesional         Campus:       Campus UPC Principal         Escuela:       Facultad Ingenieria         Grado:       Ingeniero de Sistemas | nformación Curric | ulum                       |
|----------------------------------------------------------------------------------------------------|-------------------|----------------------------|
| Programa:     Ingenieria de Sistemas       Prdo de Catálogo:     2017 Semestre 1 - Pregrado       Nivel:     Profesional       Campus:     Campus UPC Principal       Escuela:     Facultad Ingenieria       Grado:     Ingeniero de Sistemas                                          | Curriculum        |                            |
| Prdo de Catálogo: 2017 Semestre 1 - Pregrado         Nivel:       Profesional         Campus:       Campus UPC Principal         Escuela:       Facultad Ingenieria         Grado:       Ingeniero de Sistemas                                                                         | Programa:         | Ingenieria de Sistemas     |
| Nivel:     Profesional       Campus:     Campus UPC Principal       Escuela:     Facultad Ingenieria       Grado:     Ingeniero de Sistemas                                                                                                    | Prdo de Catálogo: | 2017 Semestre 1 - Pregrado |
| Campus:     Campus UPC Principal       Escuela:     Facultad Ingenieria       Grado:     Ingeniero de Sistemas                                                                                                    | Nivel:            | Profesional                |
| Escuela: Facultad Ingenieria<br>Grado: Ingeniero de Sistemas                                                                                                    | Campus:           | Campus UPC Principal       |
| Grado: Ingeniero de Sistemas                                                                                                    | Escuela:          | Facultad Ingenieria        |
|                                                                                                    | Grado:            | Ingeniero de Sistemas      |
| Primera Carrera: Ingenieria de Sistemas                                                                                                    | Primera Carrera:  | Ingenieria de Sistemas     |
| Departamento: Ingenieria de Sistemas                                                                                                    | Departamento:     | Ingenieria de Sistemas     |

#### **Evaluaciones Anteriores**

Inicio > Evaluaciones Anteriores

| Programa               | Fecha Envío           | Número de Solicitud |
|------------------------|-----------------------|---------------------|
| Ingenieria de Sistemas | Jun 07, 2020 03:43 PM | 1                   |

## 6. Validar Reporte

| Campus:     Campus UPC Principal     Prdo Evaluación:     2020 Semestre       Escuela:     Facultad Ingenieria     Fch Graduación Esperada:     3       Grado:     Ingeniero de Sistemas     Número Solicitud:     3       Nivel:     Profesional     Resultado hasta :     Ago 26, 2020       Carreras:     Ingenieria de Sistemas     Espec:       Departamentos:     Ingenieria de Sistemas     Concentraciones: | emestre 2 - Pregrad<br>, 2020 |
|----------------------------------------------------------------------------------------------------|-------------------------------|
| Escuela:     Facultad Ingenieria     Fch Graduación Esperada:       Grado:     Ingeniero de Sistemas     Número Solicitud:     3       Nivel:     Profesional     Resultado hasta :     Ago 26, 2020       Carreras:     Ingenieria de Sistemas     Espec:       Departamentos:     Ingenieria de Sistemas     Concentraciones:                                                                                     | , 2020                        |
| Grado:     Ingeniero de Sistemas     Número Solicitud:     3       Nivel:     Profesional     Resultado hasta :     Ago 26, 2020       Carreras:     Ingenieria de Sistemas     Espec:     Departamentos:       Departamentos:     Ingenieria de Sistemas     Concentraciones:                                                                                                    | , 2020                        |
| Nivel:     Profesional     Resultado hasta :     Ago 26, 2020       Carreras:     Ingenieria de Sistemas     Espec:       Departamentos:     Ingenieria de Sistemas     Concentraciones:                                                                                                    | , 2020                        |
| Carreras: Ingenieria de Sistemas Espec:<br>Departamentos: Ingenieria de Sistemas Concentraciones:                                                                                                    |                               |
| Departamentos: Ingenieria de Sistemas Concentraciones:                                                                                                    |                               |
| Evaluación Programa                                                                                                    |                               |
| Cmp Creditos Lursos                                                                                                    |                               |
| Requerido Usado Requerido Usado                                                                                                    |                               |
| Total Requerido: No 160.00 116.00 50 38                                                                                                    |                               |
|                                                                                                    |                               |
|                                                                                                    |                               |

|                                                                                                    |                                                                                                    |                                                                                                    | Cmp                                                                                                    | Crédit                                                                                                    | tos                                                                                                    |                                              | Cursos                                                                                                    |                                                                                                    |                                                                                                    |                                                                                                    |                        |                                                                                                    |                            |                               |
|----------------------------------------------------------------------------------------------------|----------------------------------------------------------------------------------------------------|----------------------------------------------------------------------------------------------------|----------------------------------------------------------------------------------------------------|----------------------------------------------------------------------------------------------------|----------------------------------------------------------------------------------------------------|----------------------------------------------|----------------------------------------------------------------------------------------------------|----------------------------------------------------------------------------------------------------|----------------------------------------------------------------------------------------------------|----------------------------------------------------------------------------------------------------|------------------------|----------------------------------------------------------------------------------------------------|----------------------------|-------------------------------|
| Área:Ingenieria                                                                                                    | de Sistemas N0                                                                                                    | 4                                                                                                    |                                                                                                    | Requ                                                                                                    | erido                                                                                                    | Usado                                        | Requerido                                                                                                    | ,                                                                                                    | Usad                                                                                                    | 0                                                                                                    |                        |                                                                                                    |                            |                               |
| rotal Requeri                                                                                                    | lo:                                                                                                    |                                                                                                    | No                                                                                                    | 16.00                                                                                                    |                                                                                                    | 13.00                                        | 5                                                                                                    |                                                                                                    | 4                                                                                                    |                                                                                                    |                        |                                                                                                    |                            |                               |
| GA Área:                                                                                                    |                                                                                                    |                                                                                                    | Yes                                                                                                    | 3.00                                                                                                    |                                                                                                    | 3.70                                         |                                                                                                    |                                                                                                    |                                                                                                    |                                                                                                    |                        |                                                                                                    |                            |                               |
| equerimiento                                                                                                    | a de Detalle                                                                                                    |                                                                                                    | $\sim$                                                                                                    |                                                                                                    |                                                                                                    |                                              |                                                                                                    |                                                                                                    |                                                                                                    |                                                                                                    |                        |                                                                                                    |                            |                               |
| mp Condició                                                                                                    | in Regla M                                                                                                    | lateria Atributo                                                                                                    | Inf Su                                                                                                    | p Crédito                                                                                                    | s                                                                                                    | Cursos                                       | Prdo                                                                                                    | Materia                                                                                                    | Curso                                                                                                    | Título                                                                                                    | Atributo               | Créditos                                                                                                    | Calif                      | Ori                           |
|                                                                                                    | -                                                                                                    | tine of Civile desire                                                                                                    |                                                                                                    | Requer                                                                                                    | idos                                                                                                    | Requeridos                                   |                                                                                                    |                                                                                                    |                                                                                                    |                                                                                                    |                        |                                                                                                    |                            |                               |
|                                                                                                    | A1100023 E                                                                                                    | tica y ciudadania                                                                                                    |                                                                                                    |                                                                                                    |                                                                                                    |                                              | 201820                                                                                                    | AH                                                                                                    | 00023                                                                                                    | ETICA Y CIUDADANÍA                                                                                                    |                        | 2.00                                                                                                    | 3.7                        | н                             |
| res Y                                                                                                    | IS00136 S                                                                                                    | istemas Operativos                                                                                                    |                                                                                                    |                                                                                                    |                                                                                                    |                                              | 201820                                                                                                    | IS                                                                                                    | 00136                                                                                                    | Sistemas Operativos                                                                                                    |                        | 3.00                                                                                                    | 4.5                        | н                             |
| /es Y                                                                                                    | ST00005 C<br>Electromag                                                                                                    | ondas y Campos                                                                                                    |                                                                                                    |                                                                                                    |                                                                                                    |                                              | 201820                                                                                                    | ST                                                                                                    | 00005                                                                                                    | Ondas y Campos<br>Electromag                                                                                                    |                        | 4.00                                                                                                    | 3.4                        | н                             |
| lo Y                                                                                                    | ST00006 N                                                                                                    | letodos Numericos TI                                                                                                    | с                                                                                                    |                                                                                                    |                                                                                                    |                                              |                                                                                                    |                                                                                                    |                                                                                                    |                                                                                                    |                        |                                                                                                    |                            |                               |
| les γ                                                                                                    | ST00007 E<br>Comp                                                                                                    | structura de Datos                                                                                                    | )                                                                                                    |                                                                                                    |                                                                                                    |                                              | 201820                                                                                                    | ST                                                                                                    | 00007                                                                                                    | Estructura de Datos                                                                                                    |                        | 4.00                                                                                                    | 3.4                        | н                             |
|                                                                                                    |                                                                                                    |                                                                                                    |                                                                                                    |                                                                                                    |                                                                                                    |                                              |                                                                                                    |                                                                                                    | Total C                                                                                                    | réditos y PGA:                                                                                                    |                        | 13.00 3                                                                                                    | 70                         |                               |
|                                                                                                    |                                                                                                    |                                                                                                    |                                                                                                    |                                                                                                    |                                                                                                    |                                              |                                                                                                    |                                                                                                    |                                                                                                    |                                                                                                    |                        |                                                                                                    |                            |                               |
| Programa:<br>Campus:                                                                                                    |                                                                                                    | Diseño de<br>Campus Ul                                                                                                    | Espacios y Esce<br>PC Principal                                                                                                    | inari                                                                                                    |                                                                                                    |                                              | Prdo Cat<br>Prdo Eva                                                                                                    | álogo:<br>Iuación:                                                                                                    |                                                                                                    |                                                                                                    |                        | 2017 Semes<br>2020 Semes                                                                                                    | stre 2 -<br>stre 1 -       | Preg<br>Preg                  |
| Programa:<br>Campus:<br>Escuela:                                                                                                    |                                                                                                    | Diseño de<br>Campus Ul<br>Facultad A                                                                                                    | Espacios y Esce<br>PC Principal<br>rquitectura y Ar                                                                                                    | nari<br>tes                                                                                                    |                                                                                                    |                                              | Prdo Cat<br>Prdo Eva<br>Fch Grad                                                                                                    | álogo:<br>Iuación:<br>Iuación Esp                                                                                                    | oerada:                                                                                                    |                                                                                                    |                        | 2017 Semes<br>2020 Semes                                                                                                    | stre 2 -<br>stre 1 -       | Preg<br>Preg                  |
| Programa:<br>Campus:<br>Escuela:<br>Grado:                                                                                                    |                                                                                                    | Diseño de<br>Campus Ul<br>Facultad A<br>Diseñador                                                                                                    | Espacios y Esce<br>PC Principal<br>rquitectura y Ar<br>de Espacios y E                                                                                                    | inari<br>tes<br>iscen                                                                                                    |                                                                                                    |                                              | Prdo Cat<br>Prdo Eva<br>Fch Grad<br>Número                                                                                                    | álogo:<br>Iuación:<br>Iuación Esp<br>Solicitud:                                                                                                    | perada:                                                                                                    |                                                                                                    |                        | 2017 Semes<br>2020 Semes<br>1                                                                                                    | stre 2 -<br>stre 1 -       | Preg<br>Preg                  |
| Programa:<br>Campus:<br>Escuela:<br>Grado:<br>Nivel:                                                                                                    |                                                                                                    | Diseño de<br>Campus Ul<br>Facultad A<br>Diseñador<br>Profesional                                                                                                    | Espacios y Esce<br>PC Principal<br>rquitectura y Ar<br>de Espacios y E                                                                                                    | nari<br>tes<br>iscen                                                                                                    |                                                                                                    |                                              | Prdo Cat<br>Prdo Eva<br>Fch Grad<br>Número<br>Resultad                                                                                                    | álogo:<br>Iluación:<br>Iuación Esp<br>Solicitud:<br>Io hasta :                                                                                                    | oerada:                                                                                                    |                                                                                                    |                        | 2017 Semes<br>2020 Semes<br>1<br>Oct 30, 201                                                                                           | stre 2 -<br>stre 1 -<br>9  | Pregi<br>Pregi                |
| Programa:<br>Campus:<br>Escuela:<br>Grado:<br>Nivel:<br>Carreras:                                                                                                    |                                                                                                    | Diseño de<br>Campus Ul<br>Facultad A<br>Diseñador<br>Profesional<br>Diseño de                                                                                                    | Espacios y Esce<br>PC Principal<br>rquitectura y Ar<br>de Espacios y E<br>Espacios y Esce                                                                                                    | inari<br>tes<br>iscen                                                                                                    |                                                                                                    |                                              | Prdo Cat<br>Prdo Eva<br>Fch Grad<br>Número<br>Resultad<br>Espec:                                                                                                    | álogo:<br>Iuación:<br>Iuación Esp<br>Solicitud:<br>Io hasta :                                                                                                    | oerada:                                                                                                    |                                                                                                    |                        | 2017 Semes<br>2020 Semes<br>1<br>Oct 30, 201                                                                                           | stre 2 -<br>stre 1 -<br>9  | Preg<br>Preg                  |
| Programa:<br>Campus:<br>Escuela:<br>Grado:<br>Nivel:<br>Carreras:<br>Departamento:                                                                                                    |                                                                                                    | Diseño de<br>Campus U<br>Facultad A<br>Diseñador<br>Profesional<br>Diseño de<br>Diseño de                                                                                                    | Espacios y Esce<br>PC Principal<br>rquitectura y Ar<br>de Espacios y E<br>Espacios y Esce<br>Espacios y Esce                                                                                                    | nari<br>tes<br>iscen<br>mari<br>mari                                                                                                    |                                                                                                    |                                              | Prdo Cat<br>Prdo Eva<br>Fch Grad<br>Número<br>Resultad<br>Espec:<br>Concente                                                                                                    | álogo:<br>Iuación:<br>Iuación Esj<br>Solicitud:<br>Io hasta :<br>raciones:                                                                                                    | erada:                                                                                                    |                                                                                                    |                        | 2017 Semes<br>2020 Semes<br>1<br>Oct 30, 201                                                                                           | stre 2 -<br>stre 1 -<br>9  | Pregi                         |
| Programa:<br>Campus:<br>Escuela:<br>Grado:<br>Nivel:<br>Carreras:<br>Departamento:<br>Evaluación Prog                                                                                                    | :<br>rama                                                                                                    | Diseño de<br>Campus Ul<br>Facultad A<br>Diseñador<br>Profesional<br>Diseño de<br>Diseño de                                                                                                    | Espacios y Esce<br>PC Principal<br>rquitectura y Ar<br>de Espacios y E<br>Espacios y Esce<br>Espacios y Esce<br>Cmp                                                                                                    | inari<br>ites<br>iscen<br>inari<br>inari<br>C                                                                                                    | réditos                                                                                                    |                                              | Prdo Cat<br>Prdo Eva<br>Fch Grad<br>Número<br>Resultad<br>Espec:<br>Concentr                                                                                                    | álogo:<br>Iuación:<br>Iuación Esp<br>Solicitud:<br>Io hasta :<br>raciones:                                                                                                    | oerada:<br>Cun                                                                                                    | 1993                                                                                                    |                        | 2017 Semes<br>2020 Semes<br>1<br>Oct 30, 201                                                                                           | stre 2 -<br>stre 1 -       | Preg                          |
| Programa:<br>Campus:<br>Escuela:<br>Grado:<br>Nivel:<br>Carreras:<br>Departamento:<br>valuación Prog                                                                                                    | :<br>rama                                                                                                    | Diseño de<br>Campus Ul<br>Facultad A<br>Diseñador<br>Profesional<br>Diseño de<br>Diseño de                                                                                                    | Espacios y Esce<br>2C Principal<br>rquitectura y Ar<br>de Espacios y E<br>Espacios y Esce<br>Espacios y Esce<br>Cmp                                                                                                    | inari<br>tes<br>iscen<br>inari<br>mari<br><b>C</b>                                                                                                    | réditos<br>Requerido                                                                                                    |                                              | Prdo Cat<br>Prdo Eva<br>Fch Grad<br>Número<br>Resultad<br>Espec:<br>Concentr                                                                                                    | álogo:<br>Iuación:<br>Iuación Esp<br>Solicitud:<br>Io hasta :<br>raciones:                                                                                                    | cur<br>Re                                                                                                    | rsos<br>querido                                                                                                    | Usad                   | 2017 Semes<br>2020 Semes<br>1<br>Oct 30, 201<br>Io                                                                                     | stre 2 -<br>stre 1 -<br>9  | Preg                          |
| Programa:<br>Campus:<br>Escuela:<br>Grado:<br>Nivel:<br>Carreras:<br>Departamento:<br>ivaluación Prog<br>Total Requerido                                                                                                    | a<br>rama                                                                                                    | Diseño de<br>Campus U<br>Pacultad A<br>Diseñador<br>Profesiona<br>Diseño de<br>Diseño de                                                                                                    | Espacios y Esce<br>DC Principal<br>rquitectura y Ar<br>de Espacios y E<br>Espacios y Esce<br>Espacios y Esce<br><b>Cmp</b><br>No                                                                                                    | inari<br>tes<br>inari<br>inari<br>F<br>5                                                                                                    | réditos<br>Requerido<br>336.00                                                                                                 |                                              | Prdo Cat<br>Prdo Eva<br>Fch Grad<br>Número<br>Resultad<br>Espec:<br>Concente<br>Usado<br>68,00                                                                                                    | álogo:<br>Iuación :<br>Iuación Esp<br>Solicitud:<br>Solicitud:<br>io hasta :<br>raciones:                                                                                                    | Derada:<br>Cui<br>Re<br>43                                                                                                    | rsos<br>querido                                                                                                    | Usad<br>25             | 2017 Semes<br>2020 Semes<br>1<br>Oct 30, 201<br>0                                                                                      | stre 2 -<br>stre 1 -<br>9  | Preg                          |
| Programa:<br>Campus:<br>Escuela:<br>Grado:<br>Nivel:<br>Carreras:<br>Departamento:<br>Evaluación Prog<br>Total Requerid                                                                                                    | a<br>rama                                                                                                    | Diseño de<br>Campus U<br>Facultad A<br>Diseño de<br>Diseño de                                                                                                    | Espacios y Esce<br>20 Principal<br>rquitactura y Ar<br>de Espacios y Esce<br>Espacios y Esce<br>Espacios y Esce<br>Espacios y Esce<br>No                                                                                                    | inari<br>iscen<br>inari<br>G<br>F<br>J                                                                                                    | réditos<br>Requerido<br>136.00                                                                                                 |                                              | Prdo Cat<br>Prdo Eva<br>Fch Grad<br>Número<br>Resultad<br>Espec:<br>Concentr<br>Usado<br>68.00                                                                                                    | álogo:<br>iluación Esp<br>Solicitud:<br>o hasta :<br>raciones:                                                                                                    | Cur<br>Re<br>45                                                                                                    | rsos<br>querido                                                                                                    | Usad<br>25             | 2017 Semes<br>2020 Semes<br>1<br>Oct 30, 2019                                                                                          | stre 2 -<br>stre 1 -       | Preg                          |
| Programa:<br>Campus:<br>Escuela:<br>Grado:<br>Nivel:<br>Carreras:<br>Departamento:<br>Valuación Prog                                                                                                    | a<br>rama<br>22                                                                                                    | Diseño de<br>Campuo U<br>Facultad A<br>Diseñador<br>Profesiona<br>Diseño de                                                                                                    | Espacios y Esce<br>2C Principal<br>quiltectura y Ar<br>de Espacios y E<br>Espacios y Esce<br>Espacios y Esce<br>Espacios y Esce<br>No                                                                                                    | inari<br>iscen<br>inari<br>inari<br>F                                                                                                    | réditos<br>Requerido<br>136.00                                                                                                 |                                              | Prdo Cat<br>Prdo Eva<br>Fch Grad<br>Número<br>Resultad<br>Espec:<br>Concentr<br>Usado<br>68.00                                                                                                    | álogo:<br>Iluación Esp<br>Solicitud:<br>io hasta :<br>raciones:                                                                                                    | Derada:<br>Cu<br>Re<br>43                                                                                                    | rsos<br>querido                                                                                                    | Usad<br>25             | 2017 Semes<br>2020 Semes<br>1<br>Oct 30, 2019                                                                                          | stre 2 -<br>stre 1 -       | Pregi                         |
| Programa:<br>Campus:<br>Escuela:<br>Grado:<br>Nivel:<br>Carreras:<br>Departamento:<br>valuación Prog<br>Total Requerid                                                                                                    | t<br>rama                                                                                                    | Diseño de<br>Camujo U<br>Facultad A<br>Diseñador<br>Profesiona<br>Diseño de<br>Diseño de                                                                                                    | Espacios y Esce<br>20 Principal<br>quiltectura y Ar<br>de Espacios y E<br>Espacios y Esce<br>Espacios y Esce<br>Espacios y Esce<br>No                                                                                                    | inari<br>iscen<br>inari<br>inari<br>I                                                                                                    | réditos<br>Requerido<br>36.00                                                                                                  |                                              | Prdo Cat<br>Prdo Eva<br>Fch Grad<br>Número<br>Resultad<br>Especi<br>Concentr<br>Usado<br>68.00                                                                                                    | álogo:<br>Iluación Esp<br>Solicitud:<br>io hasta :<br>raciones:                                                                                                    | Cur<br>Re<br>45                                                                                                    | rsos<br>querido                                                                                                    | Usad<br>25             | 2017 Semes<br>2020 Semes<br>1<br>Oct 30, 201                                                                                           | stre 2<br>9                | Pregr                         |
| Programa:<br>Campus:<br>Cangus:<br>Gendo:<br>Carlos:<br>Nivel:<br>Carreras:<br>Departamento:<br>Valuación Proc<br>Total Requerid<br>Total Requerid                                                                                                    | rama<br>22<br>y Exement W2                                                                                                    | Diseño de<br>Camujo U<br>Pacultad A<br>Diseñador<br>Profesiona<br>Diseño de<br>Diseño de                                                                                                    | Espacios y Esce<br>2C Principal<br>Arguitectura y Ar<br>de Espacios y Esce<br>Espacios y Esce<br>Cmp<br>No                                                                                                    | inari<br>tes<br>iscen<br>inari<br>mari<br>Song<br>Cong<br>Cong<br>Cong<br>Cong<br>Cong<br>Cong<br>Cong<br>C                                                                                                    | réditos<br>Requerido<br>336.00<br>réditos<br>Requesto                                                                          | Usado<br>1540                                | Prdo Cat<br>Prdo Eva<br>Fch Grad<br>Número<br>Resultad<br>Especi<br>Concentr<br>Usado<br>68.00                                                                                                    | álogo:<br>Iluación Esp<br>Solicitud:<br>io hasta :<br>raciones:                                                                                                    | Cur<br>Re<br>45<br>Usado                                                                                                    | rsos<br>querido                                                                                                    | Usad<br>23             | 2017 Semes<br>2020 Semes<br>1<br>Oct 30, 201                                                                                           | 9 9                        | Pregr                         |
| Programa:<br>Campus:<br>Escuela:<br>Grado:<br>Nivel:<br>Careras:<br>Departamento:<br>voluación Proç<br>total Requerid<br>rotal Requerid<br>esperimientos Area                                                                                                    | 4<br>Fama<br>22                                                                                                    | Diseño de<br>Camujou U<br>Facultad A<br>Diseñador<br>Profesiona<br>Diseño de<br>Diseño de                                                                                                    | Espacios y Esce<br>2C Principal<br>requitactura y Ar<br>de Espacios y Esce<br>Espacios y Esce<br>Espacios y Esce<br>No                                                                                                    | inari<br>iscen<br>inari<br>inari<br>Comp C<br>S<br>S<br>S<br>S<br>S<br>S<br>S<br>S<br>S<br>S<br>S<br>S<br>S<br>S<br>S<br>S<br>S<br>S<br>S                                                                                                    | réditos<br>Requerido<br>(36.00<br>réditos<br>Requesto<br>(77.00<br>8.00                                                        | Usady<br>15.00<br>4.23                       | Prdo Cat<br>Prdo Eva<br>Fch Grad<br>Número<br>Resultada<br>Espec:<br>Concentr<br>Usado<br>68.00                                                                                                    | álogo:<br>Iluación Es<br>Solicitud:<br>io hasta :<br>raciones:                                                                                                    | Cur<br>Re<br>45                                                                                                    | rsos<br>querido                                                                                                    | <b>Usad</b><br>25      | 2017 Semes<br>2020 Semes<br>1<br>Oct 30, 201                                                                                           | stre 2 - 1 - 1 - 99        | Pregi                         |
| Programa:<br>Campus:<br>iscuela:<br>iscuela:<br>iscuel:<br>Carceras:<br>Departamento:<br>valuación Proc<br>valuación Proc<br>rotal Requerido<br>seurimientos Area<br>menofisión de Esper-<br>tel Farguerride<br>Sa Área:                                                                                                    | 2<br>rama<br>22<br>r Excesses MR2                                                                                                    | Diseño de<br>Camujo U<br>Facultad A<br>Diseñador<br>Profesiona<br>Diseño de<br>Diseño de                                                                                                    | Espacios y Esce<br>2C Principal<br>requitactura y Ar<br>de Espacios y Esce<br>Espacios y Esce<br>Espacios y Esce<br>No<br>No                                                                                                    | inari<br>iscen<br>inari<br>inari<br>Comp C<br>P<br>P<br>P<br>P<br>P<br>P<br>P<br>P<br>P<br>P<br>P<br>P<br>P<br>P<br>P<br>P<br>P<br>P<br>P                                                                                                    | réditos<br>Sequerido<br>(36.00<br>réditos<br>tequerido<br>(7.00<br>1.00                                                        | <b>Bado</b><br>15-9<br>4.20                  | Prdo Cat<br>Prdo Eva<br>Fch Grad<br>Número<br>Resultada<br>Espec:<br>Concentr<br>Usado<br>68.00                                                                                                    | álogo:<br>Iuación Esp<br>Solicitud:<br>io hasta :<br>raciones:                                                                                                    | Cur<br>Re<br>45<br>Unado                                                                                                    | rsos<br>querido                                                                                                    | Usad<br>25             | 2017 Semes<br>2020 Semes<br>1<br>Oct 30, 201<br>Io                                                                                     | stre 2 - 1 - 1 - 99        | Pregi                         |
| Programa:<br>Lampus:<br>iscuela:<br>iscuela:<br>iscuela:<br>iscuela:<br>larereras:<br>operatamento:<br>rotal Requerid<br>total Requerid<br>total Requerid<br>total Requerid<br>total Requerid<br>total Requerid<br>total Requerid<br>total Requerid<br>total Requerid<br>total Requerid                                                                                                    | r<br>rama<br>21<br>r Execut M2<br>r Execut M2                                                                                                    | Diseño de<br>Campio U<br>Pacilitad A<br>Diseño de<br>Diseño de<br>Diseño de                                                                                                    | Espacios y Esce<br>20 Principal<br>requitactura y Ar<br>de Espacios y Esce<br>Espacios y Esce<br>Espacios y Esce<br>No<br>No                                                                                                    | nari<br>tes<br>iscen<br>mari<br>mari<br>Cosp C<br>F<br>S<br>S<br>S<br>S<br>S<br>S<br>S                                                                                                    | réditos<br>Sequerido<br>136.00<br>Sediss<br>Researds<br>17.00<br>1.00                                                          | Usado<br>1549<br>420                         | Prdo Cat<br>Prdo Eva<br>Fch Grad<br>Número<br>Resultad<br>Espec:<br>Concentr<br>Usado<br>68.00<br>Carsos<br>Regentids<br>7                                                                                                    | álogo:<br>Juación Es<br>Juación Es<br>Solicitud:<br>io hasta :<br>raciones:                                                                                                    | Curre<br>Gurre<br>Curre                                                                                                    | rsos<br>querido                                                                                                    | USad<br>25             | 2017 Semes<br>2020 Semes<br>1<br>Oct 30, 2010<br><b>Io</b>                                                                             | stre 2                     | Orig                          |
| Programa:<br>Campus:<br>Campus:<br>Sccula:<br>Grado:<br>Vivel:<br>Camparatamento:<br>Valuación Prop<br>rotal Requerid<br>control Requerid<br>control Requerido<br>control Requerido<br>control R                                                               | s<br>rama<br>5:<br>r Exerce W2                                                                                                    | Diseño de<br>Campus U<br>Facilitad A<br>Diseño de<br>Diseño de<br>Diseño de<br>Atriada                                                                                                    | Espacios y Esce<br>20 Principal<br>quitectura y Ard<br>de Espacios y Esce<br>Espacios y Esce<br>Espacios y Esce<br>No<br>No<br>Ind<br>Sep                                                                                                    | inari<br>tes<br>iscen<br>inari<br>inari<br>Coge<br>Coge<br>Coge<br>Coge<br>Coge<br>Coge<br>Coge<br>Coge                                                                                                    | réditos<br>Sequerido<br>3.36.00<br>réditos<br>Sequeridos<br>8.00                                                               | Usado<br>15.40<br>4.23<br>Cursos Requiridos  | Prdo Cat<br>Prdo Eva<br>Prdo Eva<br>Concentr<br>Concentr<br>Usado<br>68.00<br>Carses<br>Requestido<br>7<br>Pede<br>202720                                                                                                    | álogo:<br>Iluación Esp<br>Solicitud:<br>io hasta :<br>raciones:<br>Plateria                                                                                                    | Curse<br>Curse<br>00006                                                                                                    | rsos<br>querido                                                                                                    | Usad<br>23<br>Xotude   | 2017 Semes<br>2020 Semes<br>1<br>Oct 30, 201<br>0<br>0<br>0<br>0<br>0<br>0<br>0<br>0<br>0<br>0<br>0<br>0<br>0<br>0<br>0<br>0<br>0<br>0 | calif<br>5.0               | Preg<br>Preg<br>H             |
| Programa:<br>Camputs:<br>Eccuela:<br>Grado:<br>Univel:<br>Careras:<br>Departamento:<br>Evaluación Proc<br>Evaluación Proc<br>Evaluación P                        | rama<br>s:<br>s:<br>s:<br>stale<br>s:<br>stale<br>s:<br>s:<br>s:<br>s:<br>s:<br>s:<br>s:<br>s:<br>s:<br>s:<br>s:<br>s:<br>s:                                                                                                    | Diseño de<br>Campio UI<br>Pacultad A<br>Diseño de<br>Diseño de<br>Diseño de<br>Diseño de<br>Diseño de<br>Diseño de<br>Diseño de<br>Tiseño de<br>Tiseño de<br>Notes de Campio de<br>Diseño de Campio de Campio de<br>Diseño de Campio de Campio | Espacios y Esce<br>2C Principal<br>quitactura y Ard<br>de Espacios y Esce<br>Espacios y Esce<br>Cmp<br>No<br>0<br>1<br>1<br>1<br>1<br>1<br>1<br>1<br>1<br>1<br>1<br>1<br>1<br>1<br>1<br>1<br>1<br>1<br>1                                                                                                    | inari<br>tes<br>iscen<br>inari<br>inari<br>Comp C<br>F<br>F<br>S<br>S<br>S<br>Comp C<br>S<br>S<br>S<br>S<br>S<br>S<br>S<br>S<br>S<br>S<br>S<br>S<br>S<br>S<br>S<br>S<br>S<br>S<br>S                                                                                                    | réditos<br>Sequerido<br>(336,00<br>réditos<br>Especial<br>17:00<br>100<br>100<br>100<br>100<br>100<br>100<br>100<br>100<br>100 | Unado<br>15.00<br>4.23<br>Correce Requardes  | Prdo Cat<br>Prdo Eva<br>Prdo Eva<br>Concentr<br>Usado<br>68:00<br>Concentr<br>Usado<br>68:00<br>Concentr<br>Usado<br>7<br>Zorres<br>Requestdo<br>7                                                                                                    | álogo:<br>Juación Es<br>Juación Es<br>Solicitud:<br>o hasta :<br>raciones:<br>raciones:                                                                                                    | Curse<br>Curse<br>Curse<br>Curse<br>Curse<br>Curse<br>Curse<br>Curse                                                                                                    | sos<br>querido<br>Titulo<br>Estatesido 1 Sattin<br>Guideado 1 Sattin                                                             | Usad<br>25<br>Asrbats  | 2017 Semes<br>2020 Semes<br>1<br>Oct 30, 2010<br>Io<br>Créditos<br>2,00<br>3,00                                                        | caff 5.4                   | Pregi<br>Pregi<br>H<br>H      |
| Programa:<br>Campus:<br>Eccuela:<br>Grado:<br>Univel:<br>Careras:<br>Departamentor<br>cvaluación Proc<br>valuación Proc<br>valuación Proc<br>valuación Proc<br>trata Requerida<br>con Proc<br>trata Requerida<br>con Carera<br>Reservantes de Dass<br>fragmentes de Dass<br>fragmentes de Dass<br>fragm                                                                           | 4<br>rama<br>22<br>r Exerce 1912<br>c 6 6006 Exerce<br>c 6 6006 Exerce<br>c 6 6006 Exerce                                                                                                    | Diseño de<br>Camujou U<br>Profesional<br>Diseño de<br>Diseño de<br>Diseño de<br>rotanos<br>Profesional<br>Diseño de<br>Diseño de<br>Transa                                                                                                    | Espacios y Esce<br>SC Principal<br>quitectura y Arquitectura y Arquitectura y Arquitectura y Arquitectura y Arquitectura y Arquitectura (Sepacios y Esce<br>Espacios y Esce<br>Cmp<br>No<br>Solution (Sepacios y Esce<br>Sepacios y Esce<br>Sepacios y | nari<br>tes<br>iscen<br>inari<br>inari<br>Cosp C<br>Sopp C<br>Sop | réditos<br>Sequerido<br>136.00<br>Sedatas<br>Sequeridos                                                                        | itada<br>15.49<br>4.20<br>Garna Reporting    | Prdo Cat<br>Prdo Eva<br>Fch Grad<br>Número<br>Resultad<br>Espec:<br>Concentu<br>Usado<br>68.00<br>Carses<br>Requeste<br>7<br>Prdo<br>201720<br>20180<br>20180                                                                                                    | álogo:<br>Juación Es<br>Juación Es<br>Solicitud:<br>Jo hasta :<br>raciones:<br>Hateria<br>Dé<br>Dé<br>Dé                                                                                                    | Cun<br>Re<br>45<br>Usade<br>6<br>00005                                                                                                    | rsos<br>querido<br>Euríssión I sathu<br>Burfasión I sathu<br>Obly Tennis                                                         | Usad<br>23<br>Atribute | 2017 Semes<br>2020 Semes<br>1<br>Oct 30, 2019<br>0<br>0<br>0<br>0<br>0<br>0<br>0<br>0<br>0<br>0<br>0<br>0<br>0<br>0<br>0               | control 2                  | Pregi<br>Pregi<br>H<br>H<br>H |
| Programa:<br>Campus:<br>Eccuela:<br>Grados:<br>Univel:<br>Carceras:<br>Departamento:<br>valuación Prop<br>total Requerid<br>aspertisiona Aras<br>fera Desin de Dese<br>fera Desin de Dese<br>fera Desin de Dese<br>fera Desin de Dese<br>fera Desin de Dese<br>fera Desin de Dese<br>fera Desin de Dese<br>fera Desin de Se<br>fera Desin de Se<br>fera Dese de Se<br>fera Dese de Se<br>fera                           | 5<br>Fama<br>52<br>Fama<br>54<br>55<br>55<br>55<br>55<br>55<br>55<br>55<br>55<br>55                                                                                                    | Diseño de<br>Campio U<br>Facultad A<br>Diseño de<br>Diseño de<br>Diseño de<br>Diseño de<br>Diseño de<br>Toiseño de<br>Senos<br>Teores                                                                                                    | Espacios y Esce<br>SC Principal<br>equilactura y Are<br>de Espacios y Esce<br>Espacios y Esce<br>Espacios y Esce<br>No<br>No<br>Saf Sag                                                                                                    | nari<br>tes<br>scen<br>nari<br>mari<br>so<br>so<br>so<br>so<br>so<br>so<br>so<br>so<br>so<br>so<br>so<br>so<br>so                                                                                                    | réditos<br>Requerido<br>336.00<br>Pédéss<br>Requerido<br>8.00<br>queridos                                                      | Usado<br>15.00<br>4.20<br>Carsas Requiridas  | Prdo Cat<br>Prdo Eva<br>Fch Grad<br>Nomero<br>Resultad<br>Epper:<br>Concentr<br>Usado<br>68.00<br>Corees<br>Reported<br>7                                                                                                    | álogo:<br>Iuación Es<br>Solicitud:<br>Solicitud:<br>actiones:<br>actiones:<br>Bil<br>Bil<br>Bil<br>Bil<br>Bil<br>Bil<br>Bil<br>Bil<br>Bil                                                                                                    | Curse<br>6<br>20005<br>20005                                                                                                    | rsos<br>querido<br>Plais<br>Eurresolor I sectiv<br>Objo Teoros<br>Take Danes II: Entectory                                       | Usad<br>23<br>Atribute | 2017 Semes<br>2020 Semes<br>1<br>Oct 30, 2017<br>6<br>Créditus<br>2,09<br>3,09<br>4,09                                                 | calf<br>5.0<br>3.3         | Preg<br>Preg<br>H<br>H<br>H   |
| Programa:<br>Campus:<br>Eccuela:<br>Grado:<br>Nivel:<br>Careras:<br>Departamento:<br>valuación Prop<br>valuación Prop<br>valuación Prop<br>valuación Area<br>reperimientos Area<br>reperimientos Area<br>reperimientos Area<br>reperimientos de De<br>reperimientos de De<br>reper                                                                                             | c<br>rama<br>5:<br>* Exercise W2<br>* Exercise W2<br>* Concords Exercise<br>* Concords Exercise<br>* Concords Exercise<br>* Concords Exercise<br>* Concords Exercise<br>* Concords Exercise<br>* Concords Exercise<br>* Concords * Concords * Concord                                                                                                    | Diseño de<br>Campisu U<br>Facultad A<br>Diseño de<br>Diseño de<br>Diseño de<br>Diseño de<br>Estato<br>Tanto de<br>Diseño de<br>Diseño de<br>Diseño de<br>Diseño de<br>Diseño de<br>Diseño de<br>Diseño de<br>Diseño de                                                                                                    | Espacios y Esce<br>SC Principal<br>Advestigation of the second<br>de Espacios y Esce<br>Espacios y Esce<br>Espacios y Esce<br>No<br>No<br>ief See                                                                                                    | nari<br>tes<br>scen<br>nari<br>nari<br>Cong<br>tes<br>tes<br>tes<br>tes<br>tes<br>tes<br>tes<br>tes<br>tes<br>tes                                                                                                    | réditos<br>Sequerido<br>(36.00<br>réditos<br>Sequeridos<br>200<br>queridos                                                     | Usado<br>1549<br>420<br>Cursos Requestõo     | Prdo Cat<br>Prdo Eva<br>Fch Grad<br>Número<br>Resultad<br>Especi<br>Concentr<br>Usado<br>66.00<br>Carsos<br>Regardo<br>7<br>Pode<br>20070<br>20080<br>20080                                                                                                    | álogo:<br>Ivación Ex<br>Juación Ex<br>Solicitud:<br>o hasta :<br>aclones:<br>Rateria<br>De<br>De<br>De<br>De<br>De<br>De<br>De<br>De<br>De<br>De<br>De<br>De<br>De                                                                                                    | Curre<br>6<br>00006<br>00006<br>00006<br>00006<br>00006                                                                                                    | rsos<br>querido<br>Estratos<br>Baby Tenno<br>Tabo Sattro<br>Deby Tenno<br>Tabo Tenno<br>Tabo Sattro<br>Deby Tenno<br>Tabo Sattro | Usad<br>23<br>Afrikule | 2017 Semesal Semesal<br>1  Det 30, 2011                                                                                                | calif<br>5.0<br>4.3<br>4.3 | Preg<br>Preg<br>н<br>н<br>н   |
| Programa:<br>Campus:<br>Eccuela:<br>Grado:<br>Univel:<br>Carceras:<br>Departamento:<br>valuación Proc<br>valuación Proc | 4<br>Fama<br>2<br>Faces N2<br>Colors Experies<br>Colors Experies<br>C | ateria Profesional<br>Diseño de<br>Pacultad A<br>Diseño de<br>Diseño de<br>Diseño de<br>Diseño de<br>Diseño de<br>Diseño de<br>Diseño de<br>Diseño de<br>Diseño de<br>Diseño de                                                                                                    | Espacios y Esce<br>2C Principal<br>quitectura y Acquitectura y Acquitectura y Acquitectura y Acquitectura y Acquitectura y Acquitectura (<br>Espacios y Esce<br>Espacios y Esce<br>Espacios y Esce<br>No<br>No<br>Sad Sage                                                                                                    | nari<br>tes<br>sicen<br>nari<br>nari<br>1<br>2<br>2<br>3<br>4<br>4<br>4<br>4<br>5<br>4<br>5<br>4<br>5<br>4<br>5<br>4<br>5<br>4<br>5<br>5<br>5<br>5<br>5                                                                                                    | réditos<br>tequerido<br>136.00<br>rédass<br>tequerido<br>1.00<br>s.00                                                          | Usady<br>15.40<br>4.23<br>Correst Requirides | Prdo Cat<br>Prdo Eva<br>Fch Grad<br>Nomero<br>Resultad<br>Especi<br>Concentr<br>Usado<br>68.00<br>Concent<br>Concentr<br>Concentr<br>Conce | álogo:<br>luación:<br>Essi<br>Solicitud:<br>aciones:<br>aciones:<br>acione: | Curre<br>Curre<br>Cure<br>Cu | raos<br>querido<br>Extrato<br>Extrato<br>Bantario de Danas II<br>Samtario de Danas II<br>Samtario de Danas II                    | Usad<br>25<br>Atribute | 2017 Semesa<br>2020 Semesa<br>1<br>Oct 30, 2011<br>60<br>60<br>60<br>60<br>60<br>60<br>60<br>60<br>60<br>60<br>60<br>60<br>60          | cant<br>5.0<br>4.3<br>4.3  | Preg<br>Preg<br>Preg          |

**Nota:** En el módulo **"requerimientos de detalle"** se puede observar las materias aprobadas, que tienen la observación **"Yes"** y las pendientes por cursar y aprobar con la observación **"No".**